# Che cos'è HUB Scuola?

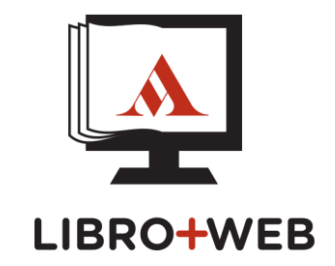

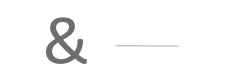

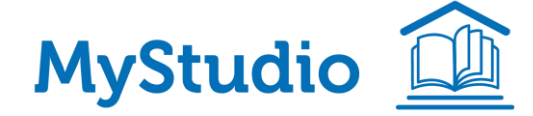

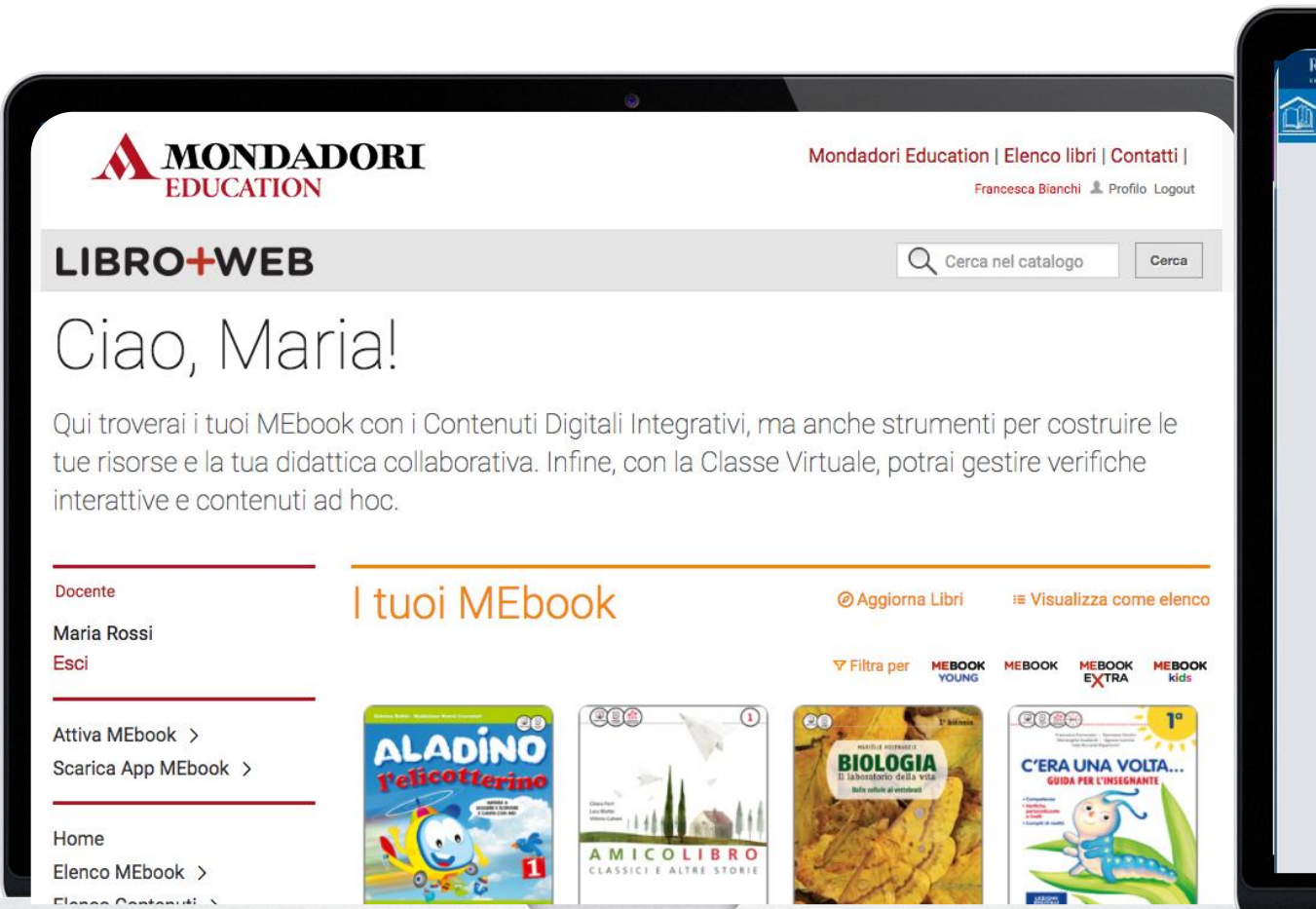

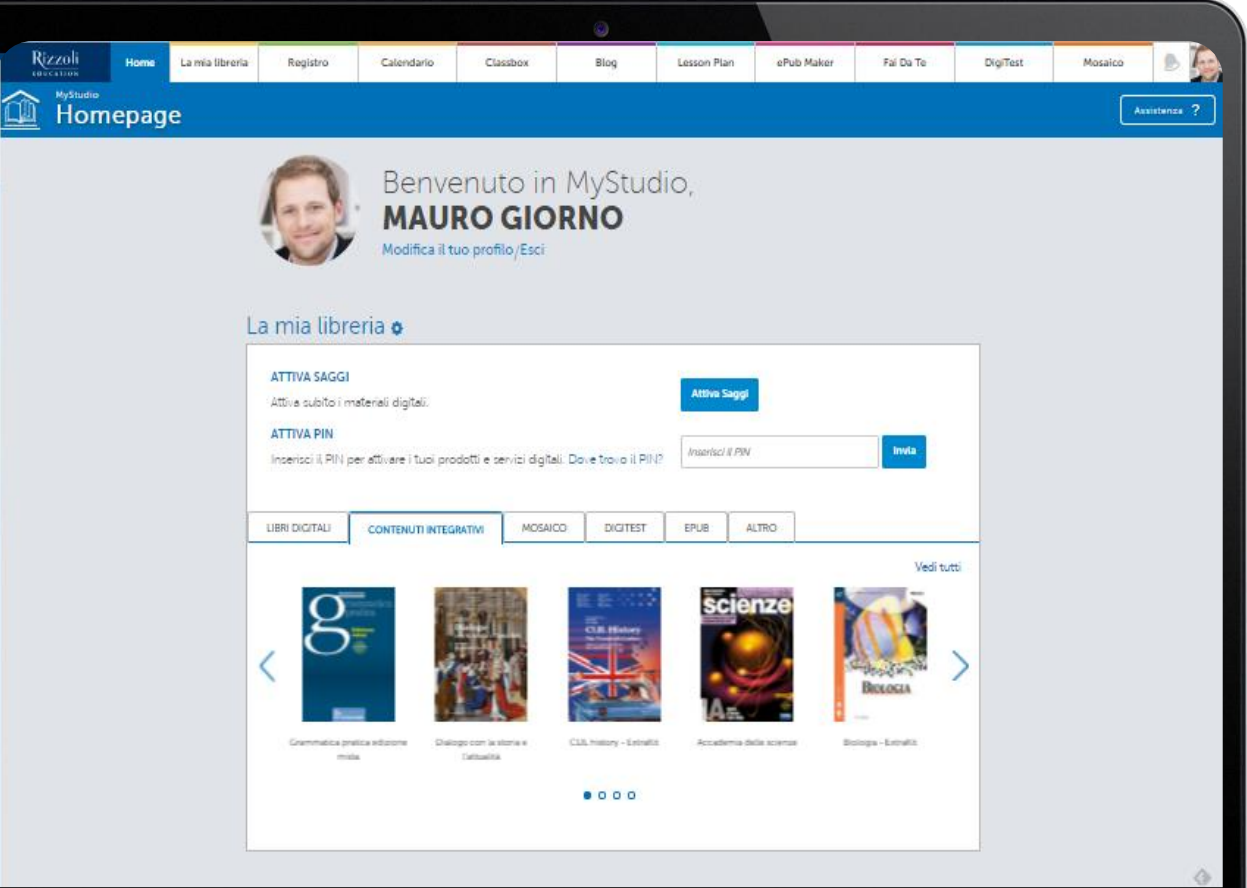

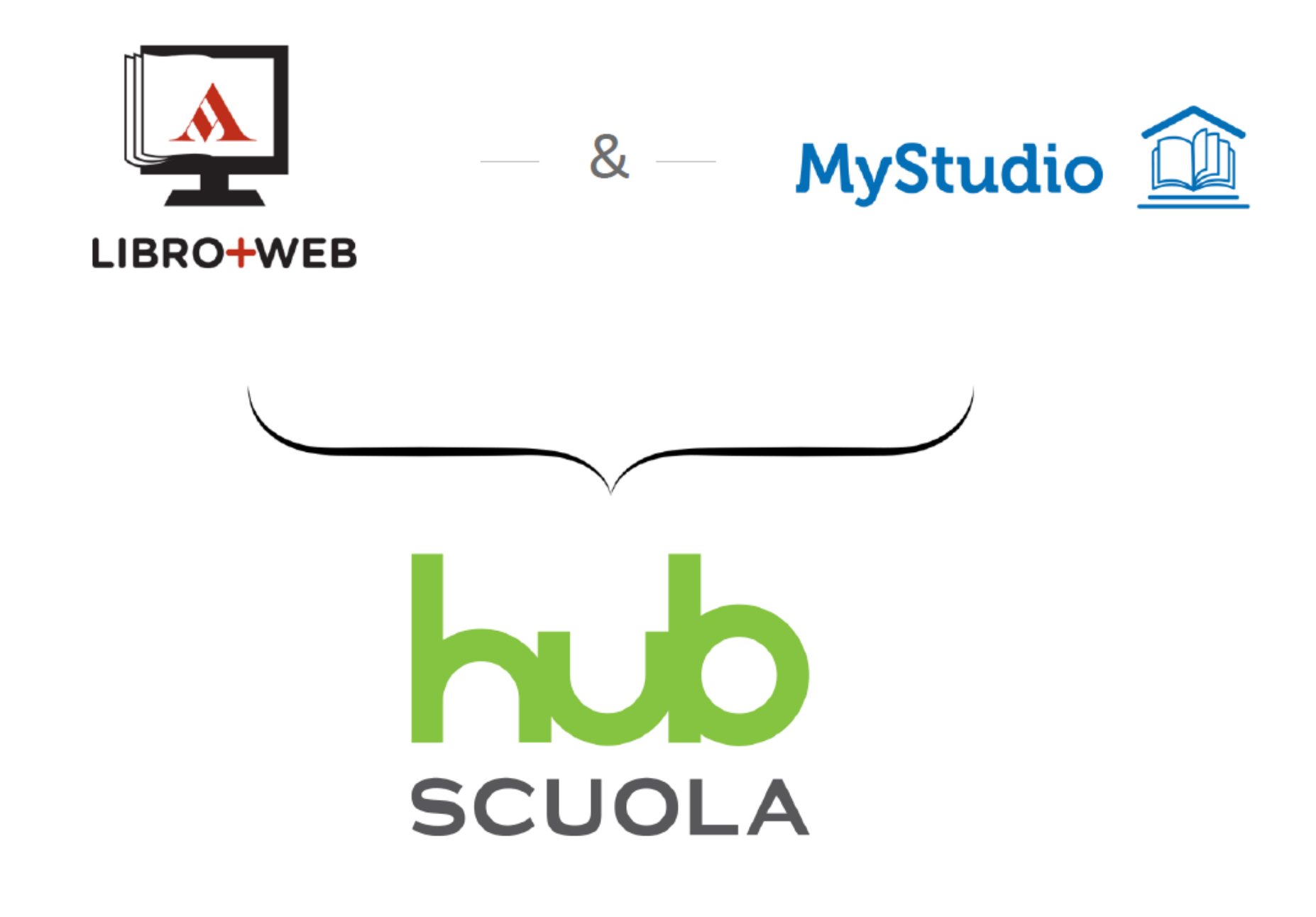

# Come si accede?

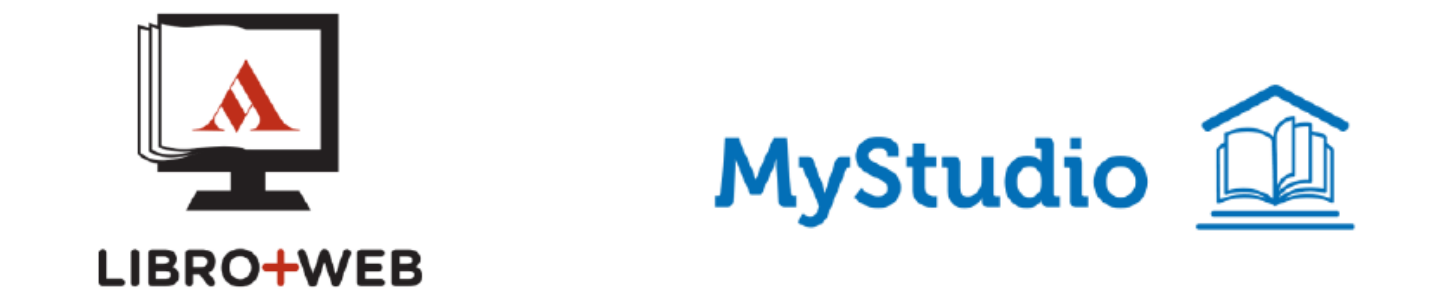

- Eri già registrato su LIBRO + WEB o su MyStudio?
- Eri già registrato su entrambe le piattaforme?
- Sei un nuovo utente?

# Eri già registrato su **LIBRO + WEB** o su **MyStudio**?

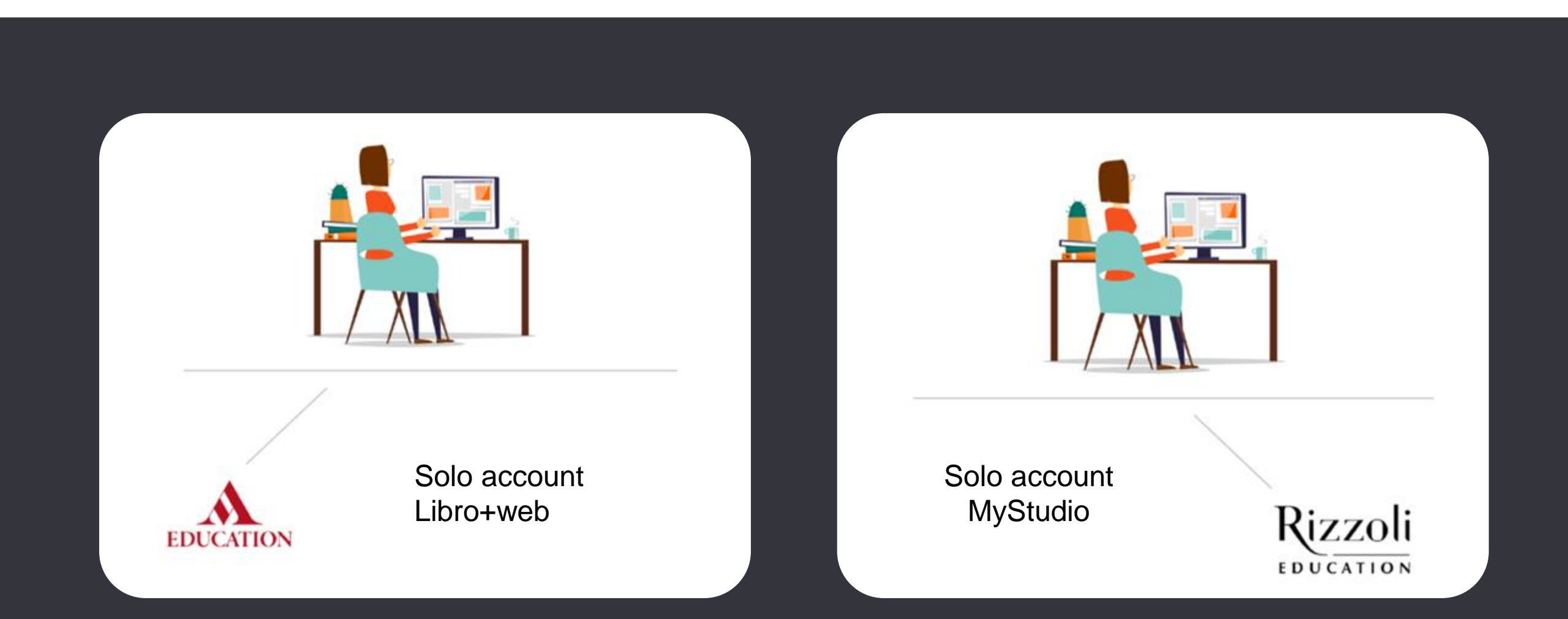

# Vai su www.hubscuola.it e accedi con il tuo vecchio account

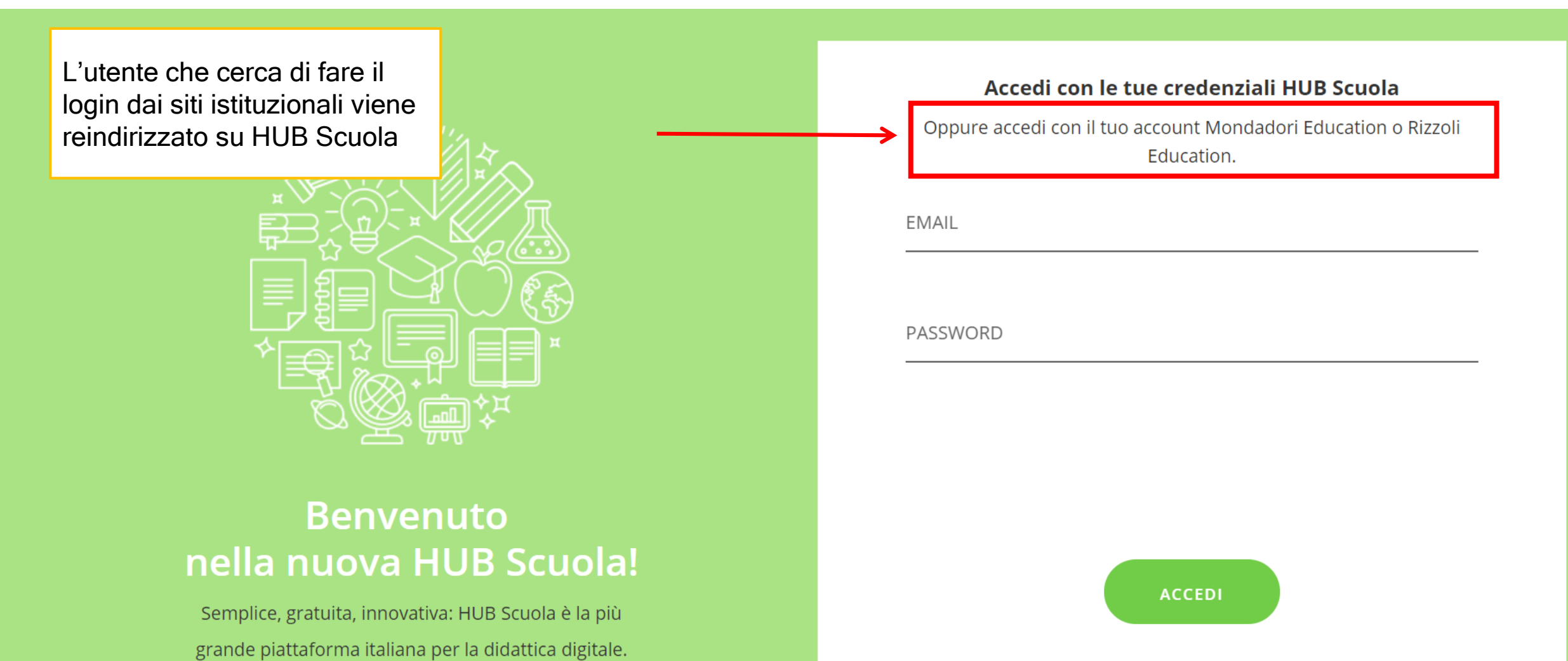

Progettata da Mondadori Education e Rizzoli

Hai dimenticato la password? CLICCA QUI

# Al primo accesso

| Per poter accedere al tuo account HUB Scuola devi accettare i n<br><u>Termini e condizioni</u>                                                                                               | uovi       |    |      | × |
|----------------------------------------------------------------------------------------------------|------------|----|------|---|
| <b>Termini del servizio*</b><br>Accetti le <u>condizioni generali</u> , <u>condizioni di partecipazione ai siti</u> e <u>licenza d'uso</u> ?                                                 |            | Si |      |   |
| <b>Privacy*</b><br>Hai preso atto dell' <u>informativa sulla privacy</u> ? fornita ai sensi dell'art. 13 del Codice privacy?                                                                 |            | Si |      |   |
| Marketing*<br>Acconsento a rimanere aggiornato su servizi e iniziative promozionali.<br>Leggi tutti i dettagli                                                                               | $\bigcirc$ | Si | 🔿 No |   |
| Comunicazione a terzi e trattamento da parte di terzi a fini marketing*<br>Acconsento a rimanere aggiornato su servizi e iniziative promozionali di società terze.<br>Leggi tutti i dettagli | $\bigcirc$ | Si | 🔿 No |   |
| Profilazione*<br>Acconsento all'utilizzo dei miei dati per attività di profilazine e analisi di tipo statistico.<br>Leggi tutti i dettagli                                                   | $\bigcirc$ | Si | 🔿 No |   |

# Al primo accesso

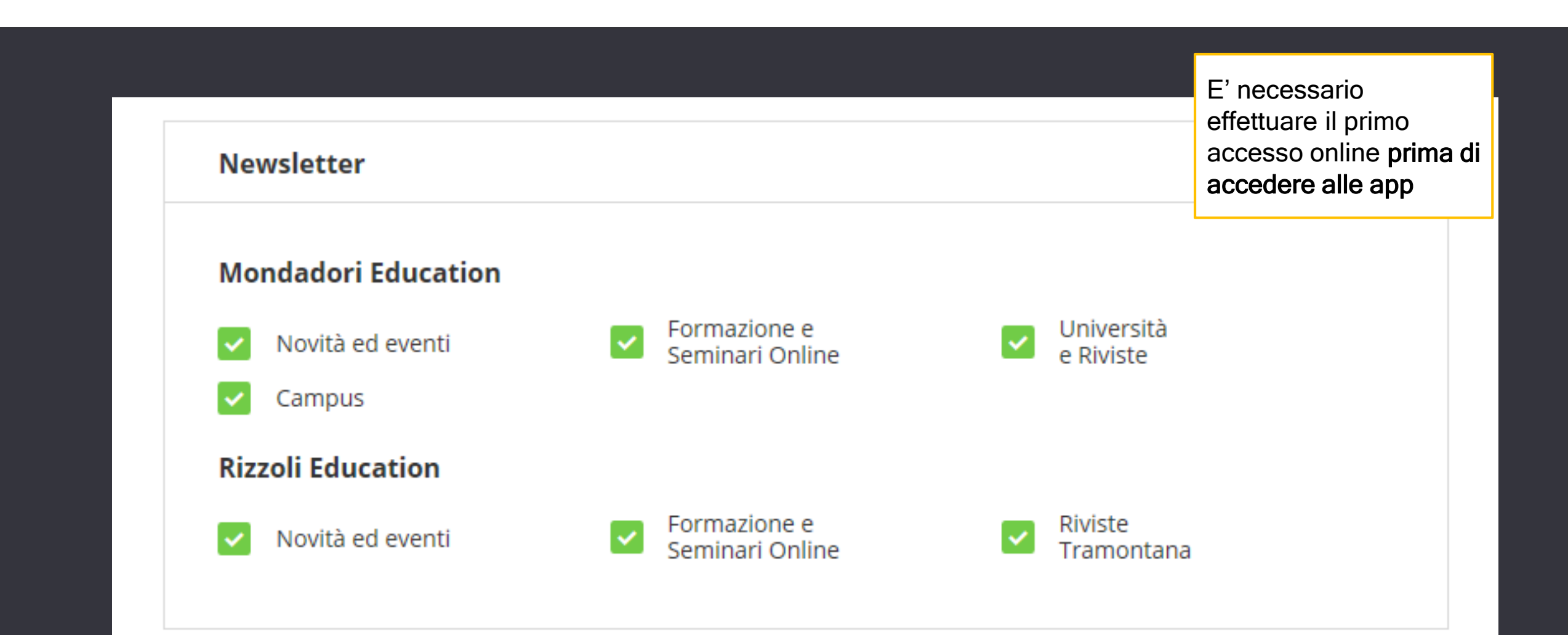

# Eri già registrato su **entrambe** le piattaforme con **mail diverse**?

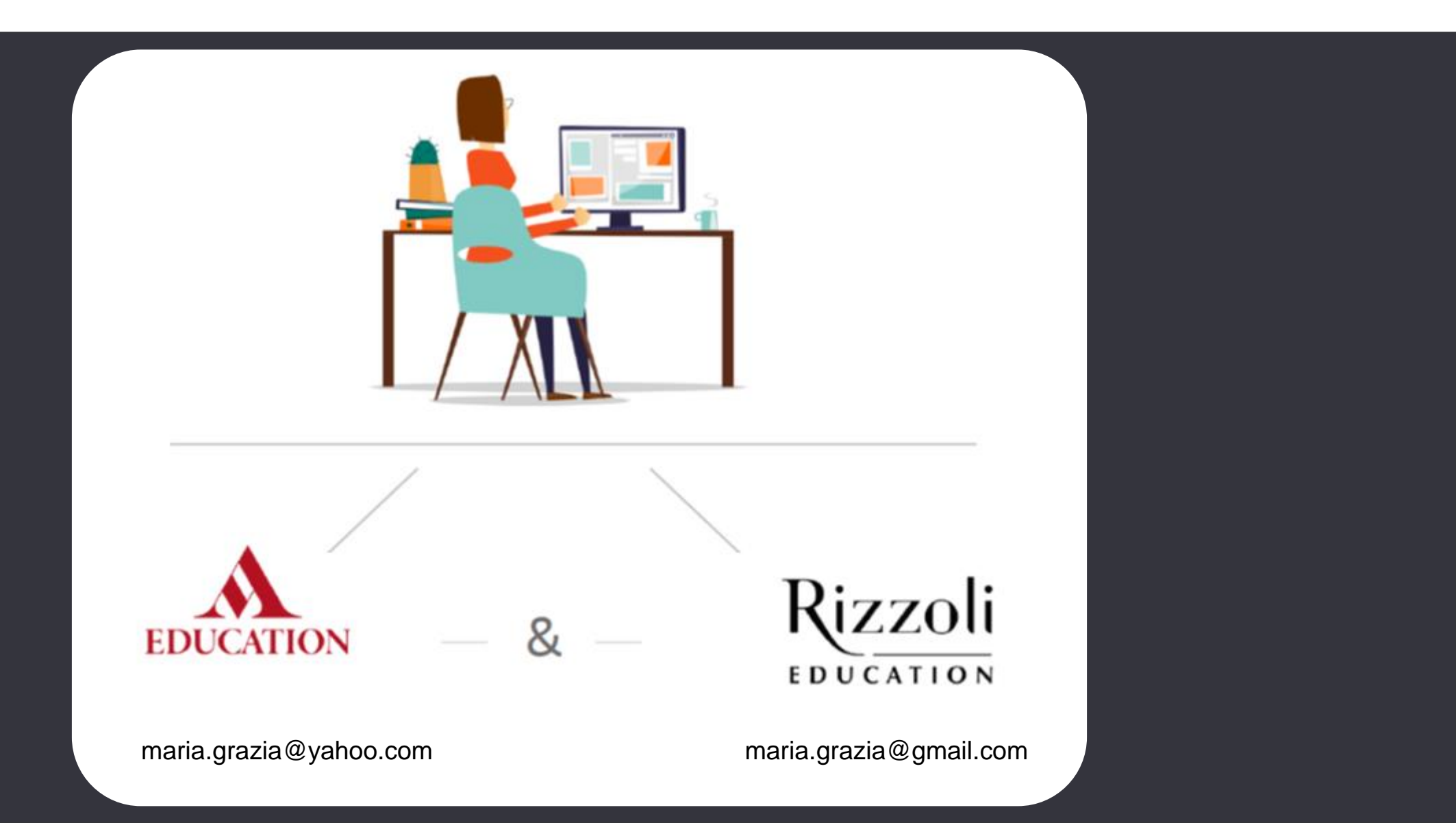

# Al primo accesso

- Vai su <u>www.hubscuola.it</u>
- Accedi con le credenziali di uno dei vecchi account (Mondadori o Rizzoli)
- Accetta i termini del servizio di HUB Scuola
- Esprimi le preferenze sul trattamento dei dati e sulle newsletter delle due case editrici

## Abbina i due account

• Clicca sul banner «UNISCI ACCOUNT» in HomePage

| Benvenuto pella puova HIIB Scuolal                                                                                                    |                |
|----------------------------------------------------------------------------------------------------|----------------|
| Hai anche un account Mondadori Education?                                                                                                    | UNISCI ACCOUNT |
| Unisci i tuoi account per avere tutti i tuoi prodotti in un'unica piattaforma. Ricorda, potrai sempre unificare i tuoi<br>account dalle impostazioni del tuo profilo. | NON CE L'HO    |

OPPURE

• Dal profilo personale vai alla sezione «UNISCI ACCOUNT»

| 🚄 Unisci account                                                                                                    |                |
|----------------------------------------------------------------------------------------------------|----------------|
| <b>Hai anche un account Mondadori Education o Rizzoli Education?</b><br>Per avere tutti i tuoi prodotti in un'unica piattaforma, unisci i tuoi account in pochi step. | UNISCI ACCOUNT |

## 1) Inserisci le credenziali dell'ACCOUNT che desideri ABBINARE

| SCUOLA |                                                                 |                                                                          | Hai bisogno di aiuto?<br>Contatta il nostro <u>Servizio Clienti</u> |
|--------|-----------------------------------------------------------------|--------------------------------------------------------------------------|---------------------------------------------------------------------|
|        | Abbiname                                                        | nto Account                                                              |                                                                     |
| 3      | Rizzoli                                                         | I tuoi dati d'accesso su<br>Rizzoli Education:<br>maria.grazia@gmail.com |                                                                     |
| 2      | Inserisci le credenziali del tuo<br>account Mondadori Education | EMAIL*<br>PASSWORD*<br>Hai dimenticato la password? <u>Clicca qui</u>    |                                                                     |
|        | ANNULLA                                                         | CONTINUA                                                                 |                                                                     |
|        |                                                                 | Contin Delinu & D                                                        | Cuide allows at MID Courses                                         |

## 2) Scegli la MAIL con cui vuoi loggarti su HUB Scuola d'ora in poi

| SCUOLA |                                                            |                                                                                    | <ul> <li>Hai bisogno di aiuto?</li> <li>Contatta il nostro Servizio Clienti</li> </ul> |
|--------|------------------------------------------------------------|------------------------------------------------------------------------------------|----------------------------------------------------------------------------------------|
|        | Abbiname                                                   | nto Account                                                                        |                                                                                        |
| 1      | Rizzoli                                                    | i tuoi dati d'accesso su<br>Rizzoli Education:<br>maria.grazia@gmail.com<br>•••••• |                                                                                        |
| 2      | MONDADORI<br>EDUCATION                                     | I tuoi dati d'accesso su<br>Mondadori Education:<br>maria.grazia@yahoo.com         |                                                                                        |
| 3      | Scegli quale mail utilizzare per<br>l'accesso a HUB Scuola | Email<br>maria.grazia@gmail.com<br>Email<br>maria.grazia@yahoo.com                 |                                                                                        |
|        | Dati Pe                                                    | ersonali<br>erificato (i)                                                          |                                                                                        |

## 3) Scegli la PASSWORD con cui vuoi loggarti su HUB Scuola d'ora in poi

| SCUOLA |                                                               | •<br>•                                                                                | Hai bisogno di aiuto?<br>Contatta il nostro <u>Servizio Clienti</u> |
|--------|---------------------------------------------------------------|---------------------------------------------------------------------------------------|---------------------------------------------------------------------|
|        | Abbiname                                                      | ento Account                                                                          |                                                                     |
| 3      | Rizzoli                                                       | l tuoi dati d'accesso su<br>Rizzoli Education:<br>maria.grazia@gmail.com              |                                                                     |
| 2      | MONDADORI                                                     | I tuoi dati d'accesso su<br>Mondadori Education:<br>maria.grazia@yahoo.com<br>••••••• |                                                                     |
| 3      | SCUOLA                                                        | Mail da utilizzare per l'accesso HUB Scuola:<br>maria.grazia@yahoo.com                |                                                                     |
| 3      | Inserisci una nuova password<br>per il tuo account HUB Scuola | PASSWORD*                                                                             |                                                                     |
|        |                                                               |                                                                                       |                                                                     |

ANNULLA

## Sei già registrato su **entrambe** le piattaforme con **stessa mail**?

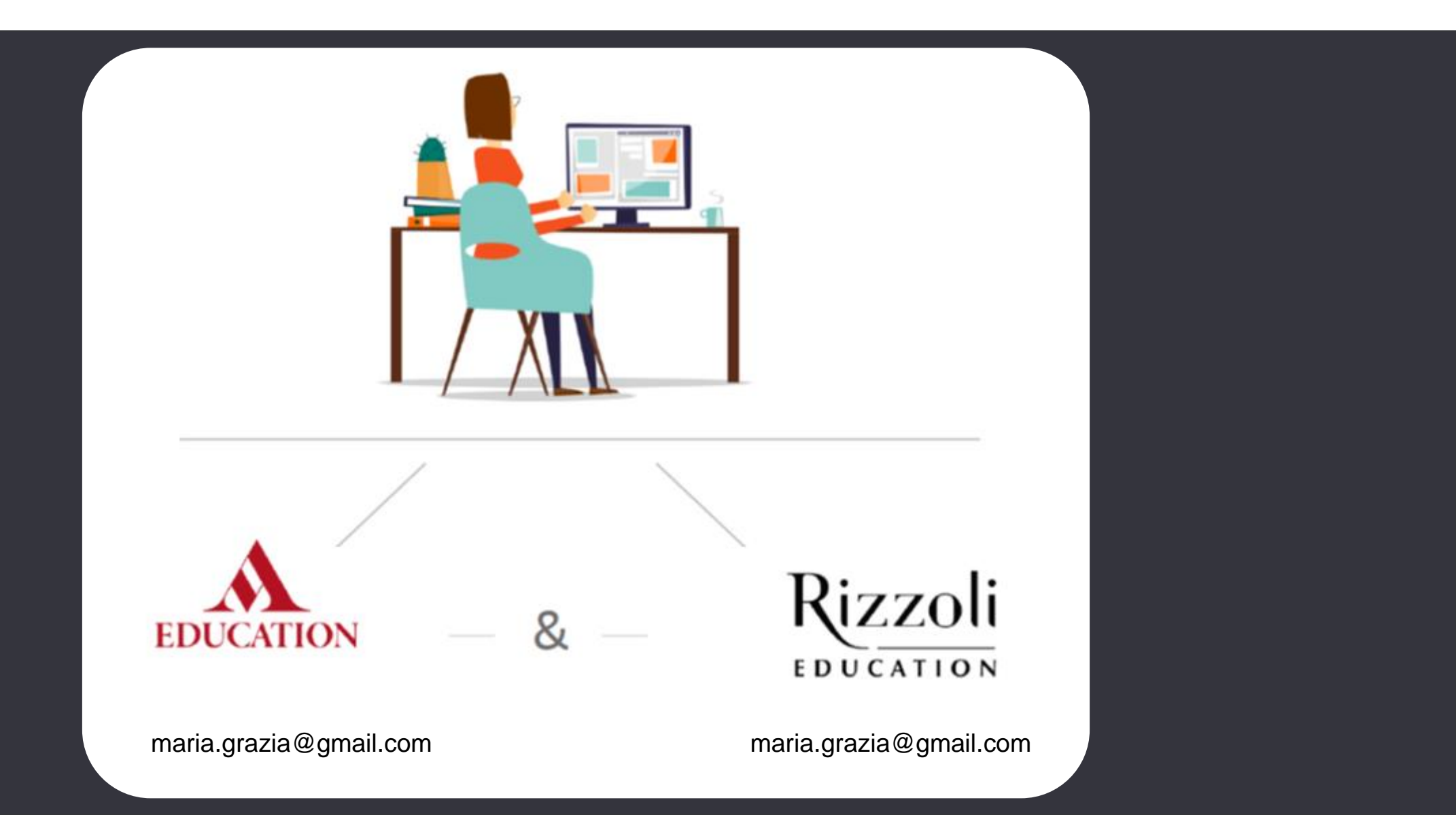

# Al primo accesso

- Accesso su <u>www.hubscuola.it</u> analogo al caso precedente
- Accedi con le credenziali di uno dei vecchi account (Mondadori o Rizzoli)
- La piattaforma riconosce in automatico i due account e li abbina di default, senza che l'utente debba compiere la procedura
- Le credenziali di HUB Scuola diventano quindi:

 $\circ$  la mail che era stata usata per i precedenti account

 $\circ$  la password utilizzata per il primo accesso ad HUB Scuola

## Sei un **nuovo utente**?

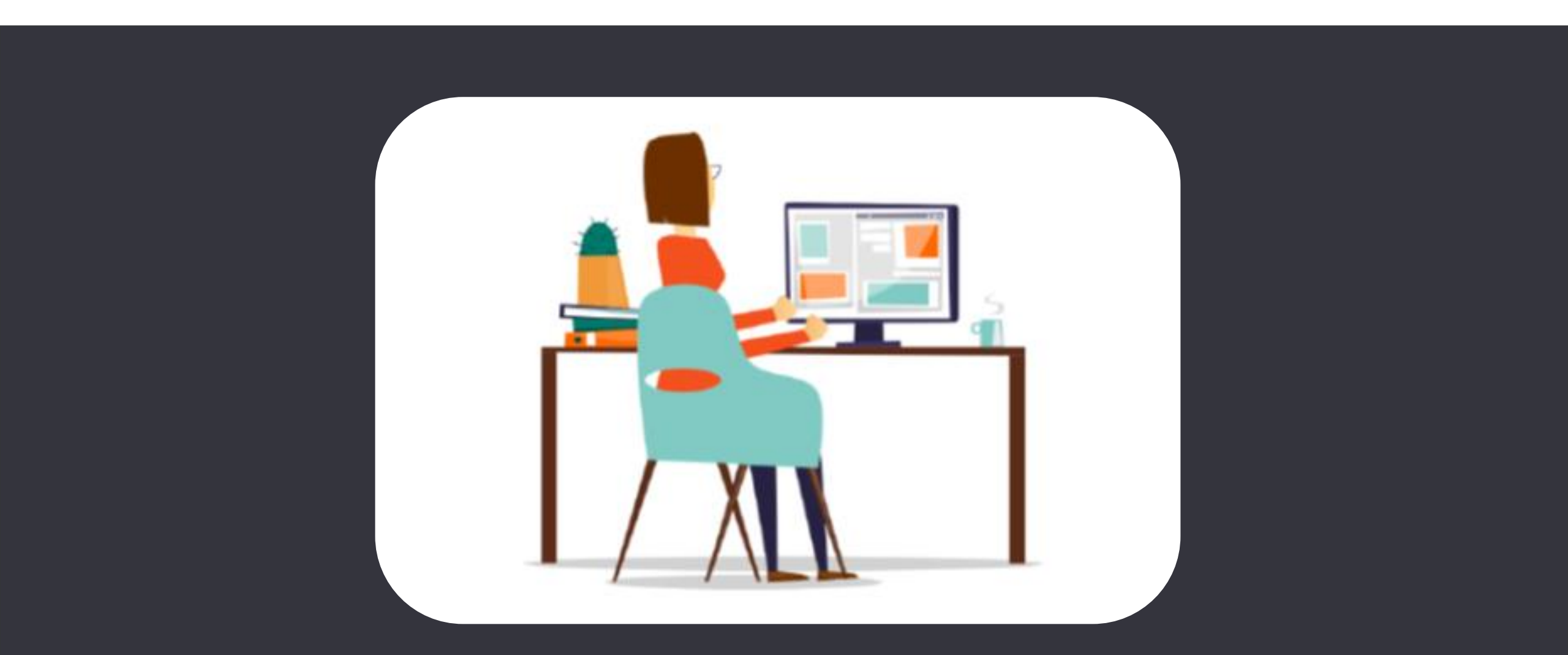

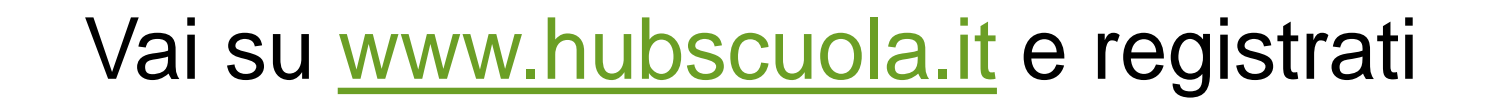

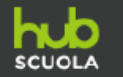

REGISTRATI

APP DILETTURA

ASSISTENZA

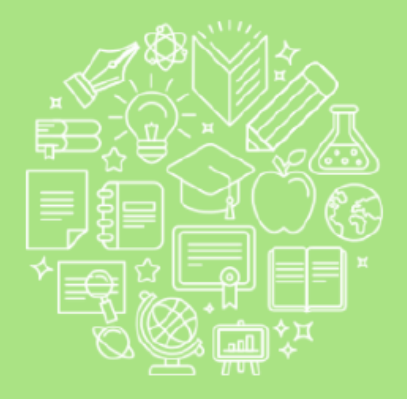

### Benvenuto nella nuova HUB Scuola!

Semplice, gratuita, innovativa: HUB Scuola è la più grande piattaforma italiana per la didattica digitale. Progettata da Mondadori Education e Rizzoli Education, risponde alle esigenze di una scuola sempre più collaborativa, digitale e inclusiva.

#### Accedi con le tue credenziali HUB Scuola

Oppure accedi con il tuo account Mondadori Education o Rizzoli Education.

EMAIL

PASSWORD

ACCEDI

#### Hai dimenticato la password? CLICCA QUI

NON HAI UN ACCOUNT? REGISTRATI

## 1) Indica il tuo ruolo e inserisci i tuoi dati personali

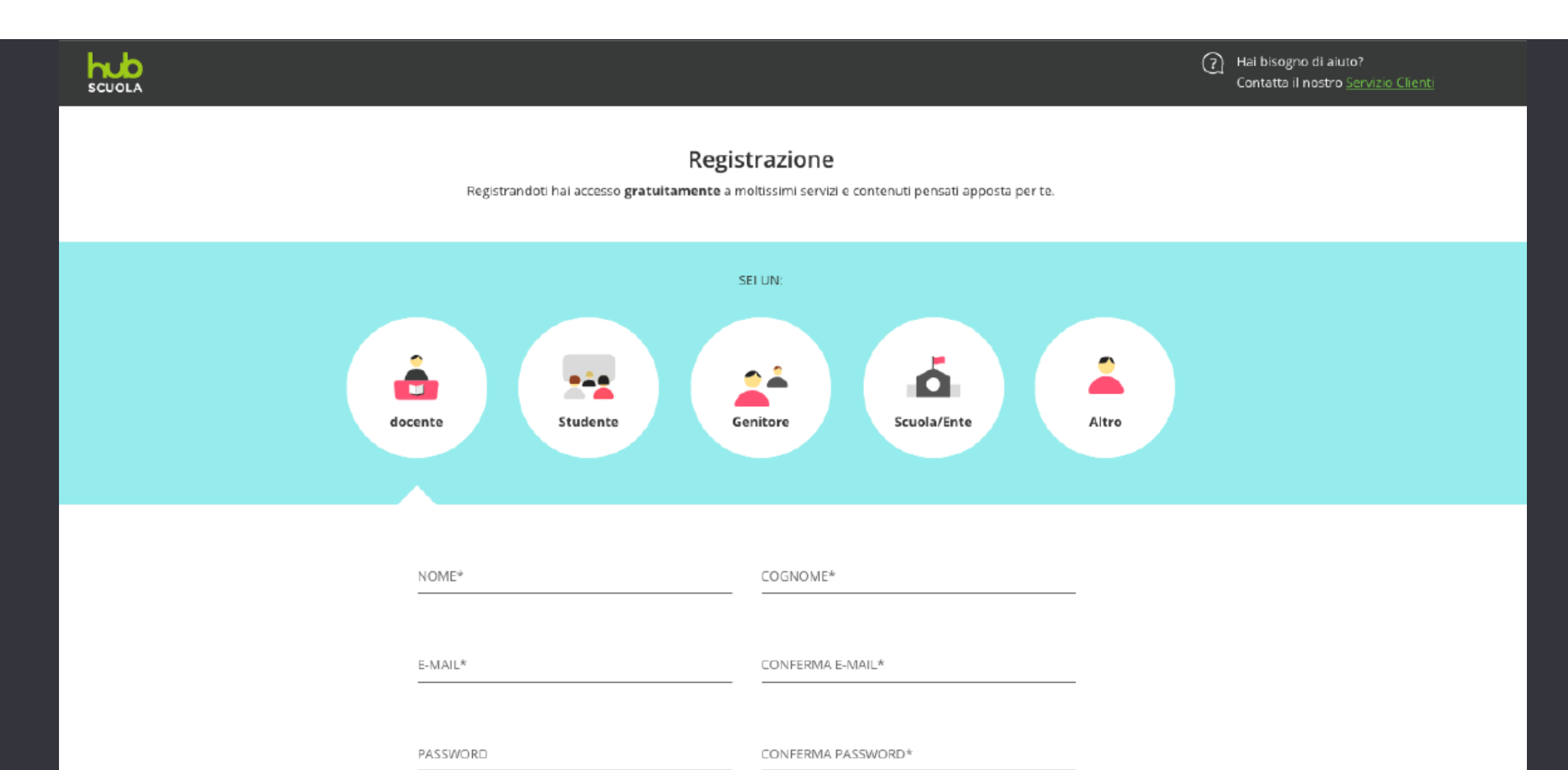

# 2) Accetta i **termini del servizio** ed esprimi le **preferenze sul trattamento dei dati personali**

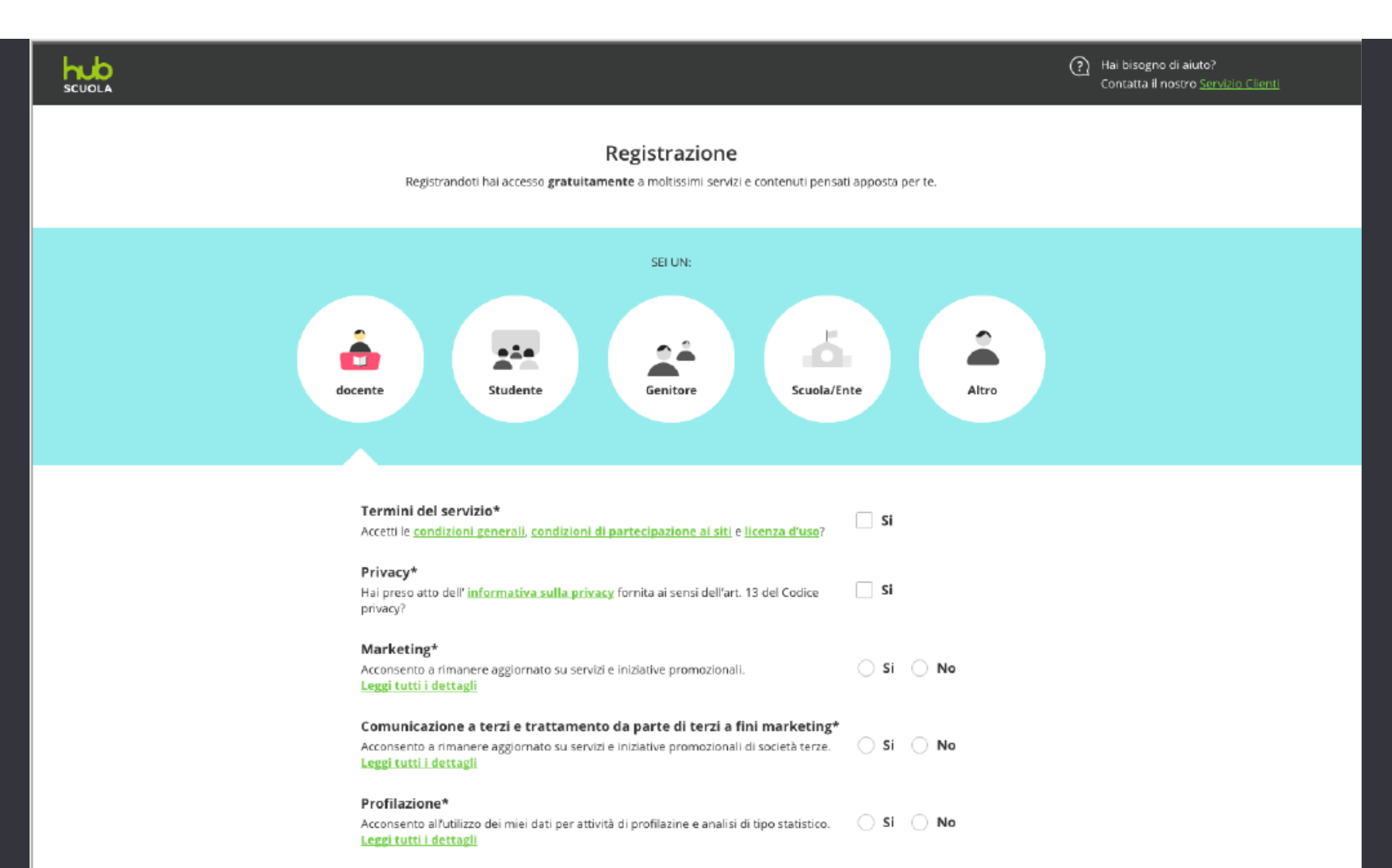

## 3) Conferma la tua registrazione

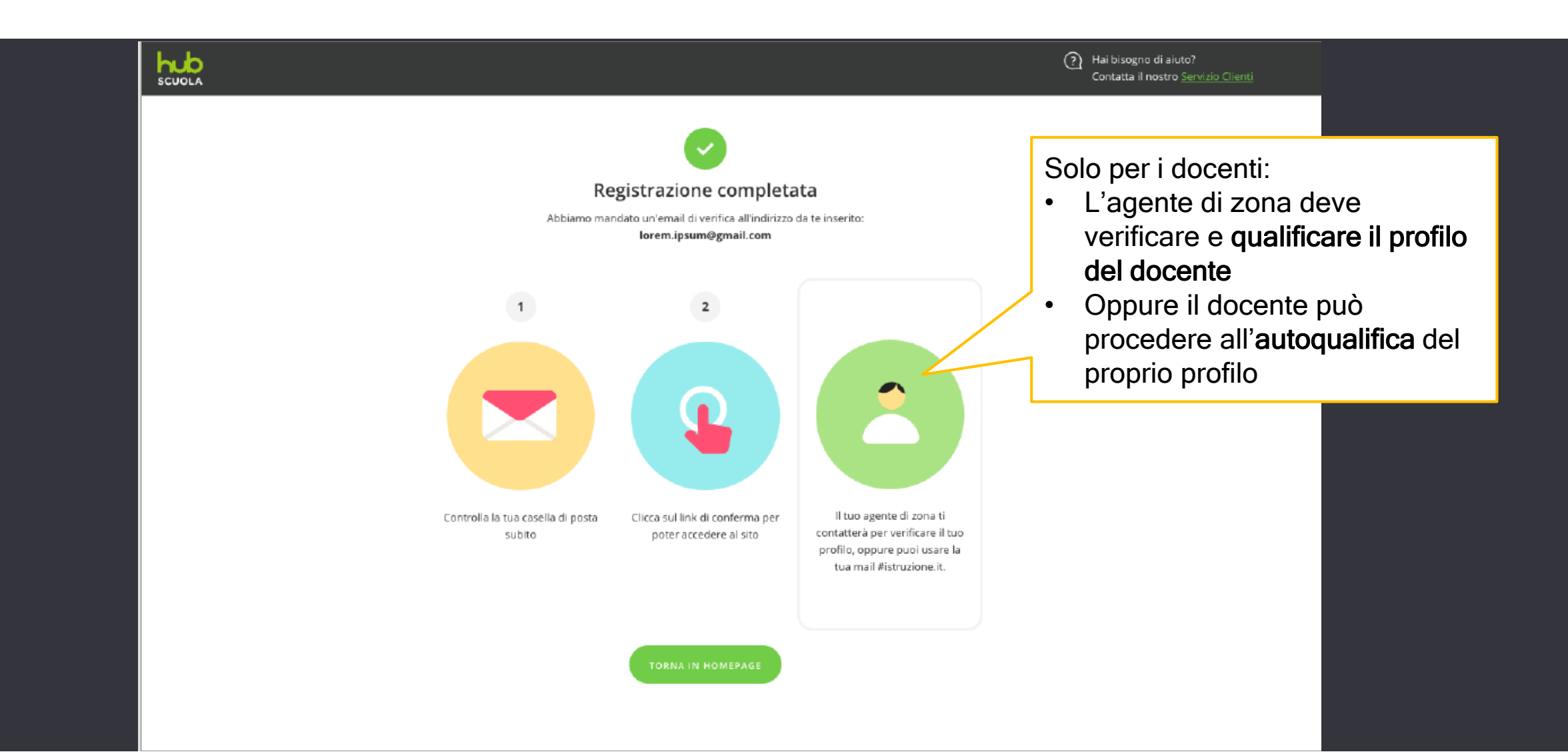

## Qualificarsi come docente

- Al primo accesso, un NUOVO UTENTE registrato come DOCENTE dovrà qualificare il proprio profilo in modo da poter accedere a tutte le funzioni e ai prodotti di HUB Scuola e ai contenuti digitali riservati al docente
- Il docente può attendere la qualifica dal proprio agente di zona, oppure auto-qualificare la propria utenza con la propria mail @istruzione.it

# 1) Clicca su «scopri come» nella **barra rossa** in alto nella HomePage

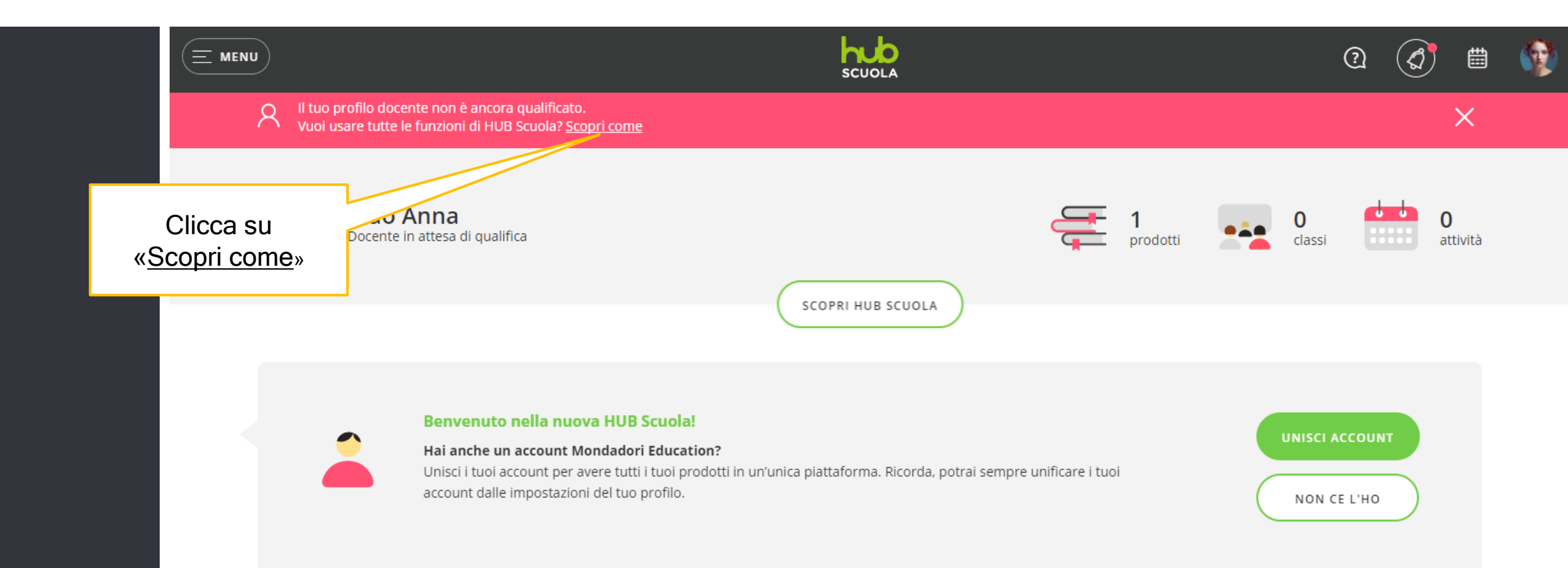

### 2) Inserisci il tuo indirizzo istituzionale @istruzione.it

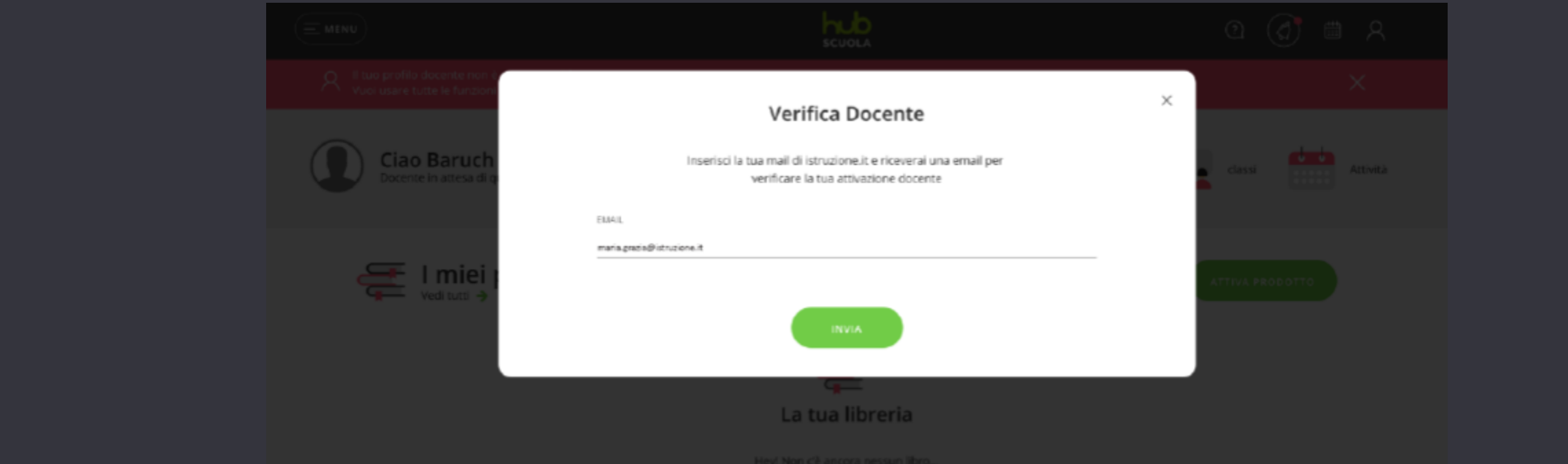

Pegr Non de ancora nessuri itoro... Qui puoi sempre trovare tutti i libri e i contenuti digitali che attiverai. Sel un docente? Hoi un mondo di saggi a disposizione: scopri tutti i testi e richiedili in quaisiasi momento al tuo agente di zona

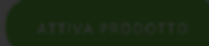

## 3) Conferma la tua qualifica

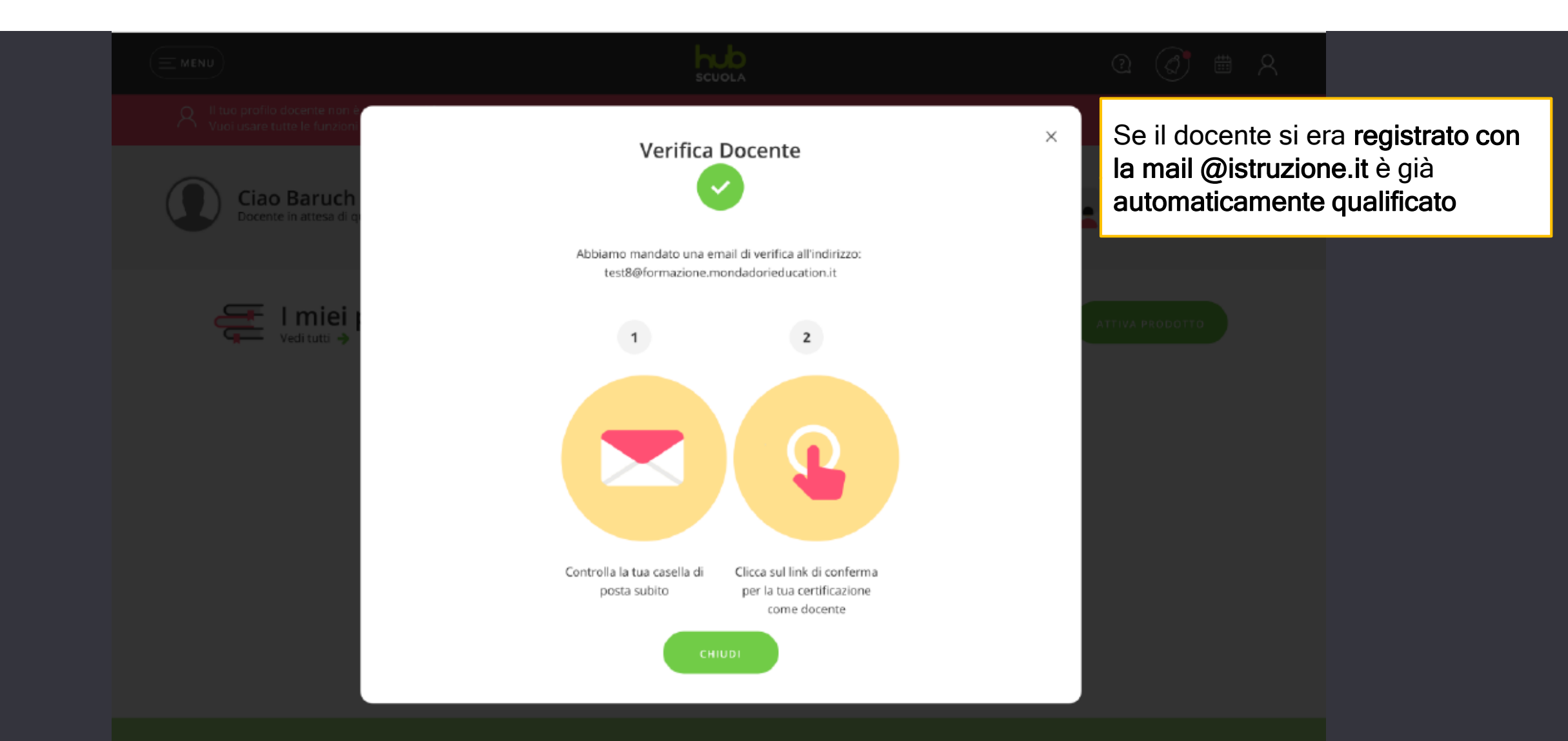

La HomePage di HUB Scuola

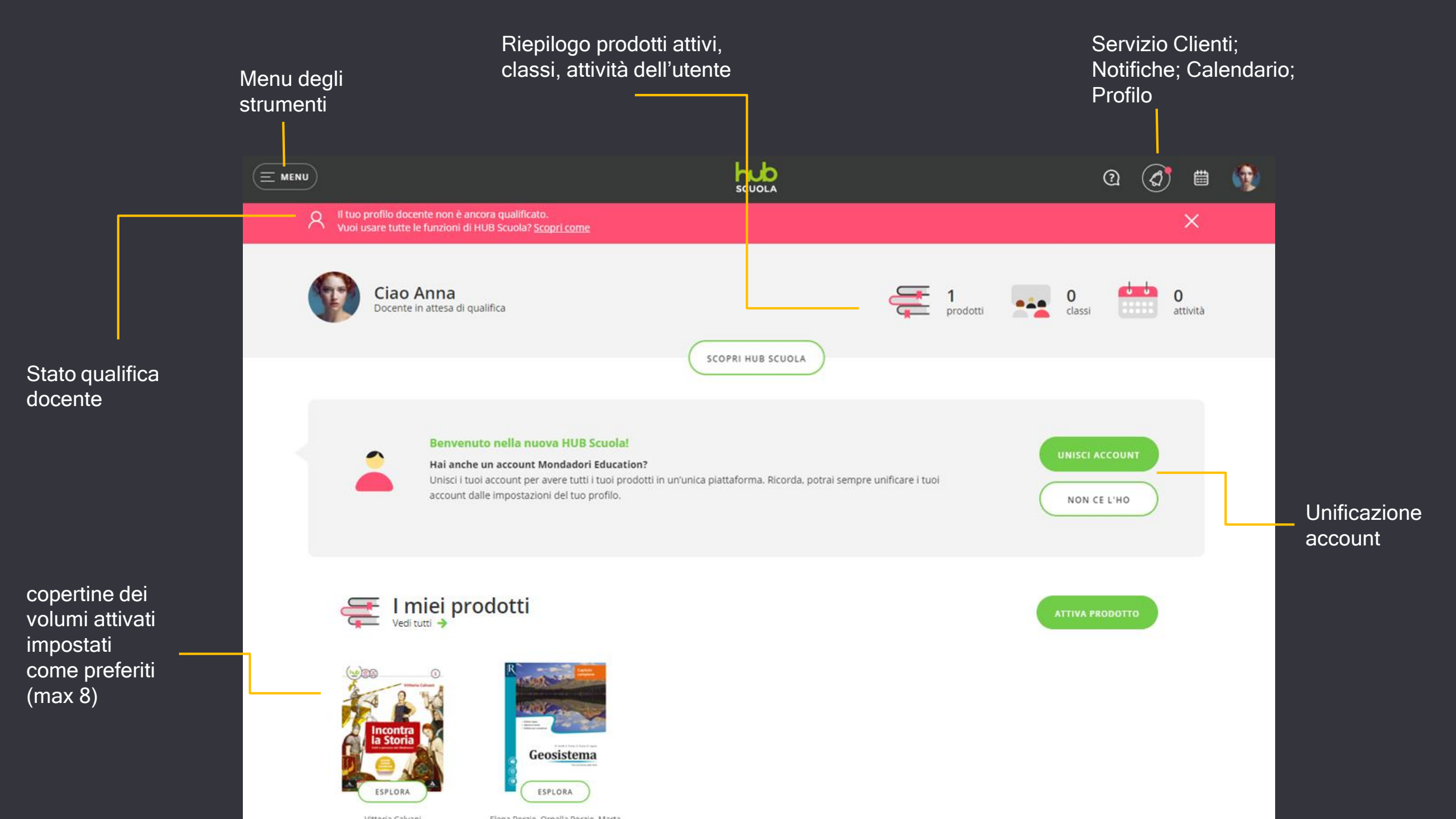

Menu dedicato al profilo dell'utente da cui è possibile:

- modificare i propri dati personali e, se necessario, effettuare l'abbinamento account;
- visualizzare l'archivio dei file caricati in HUB Scuola e verificare lo spazio a disposizione (max 1 Gb);
- effettuare il log out dalla piattaforma.

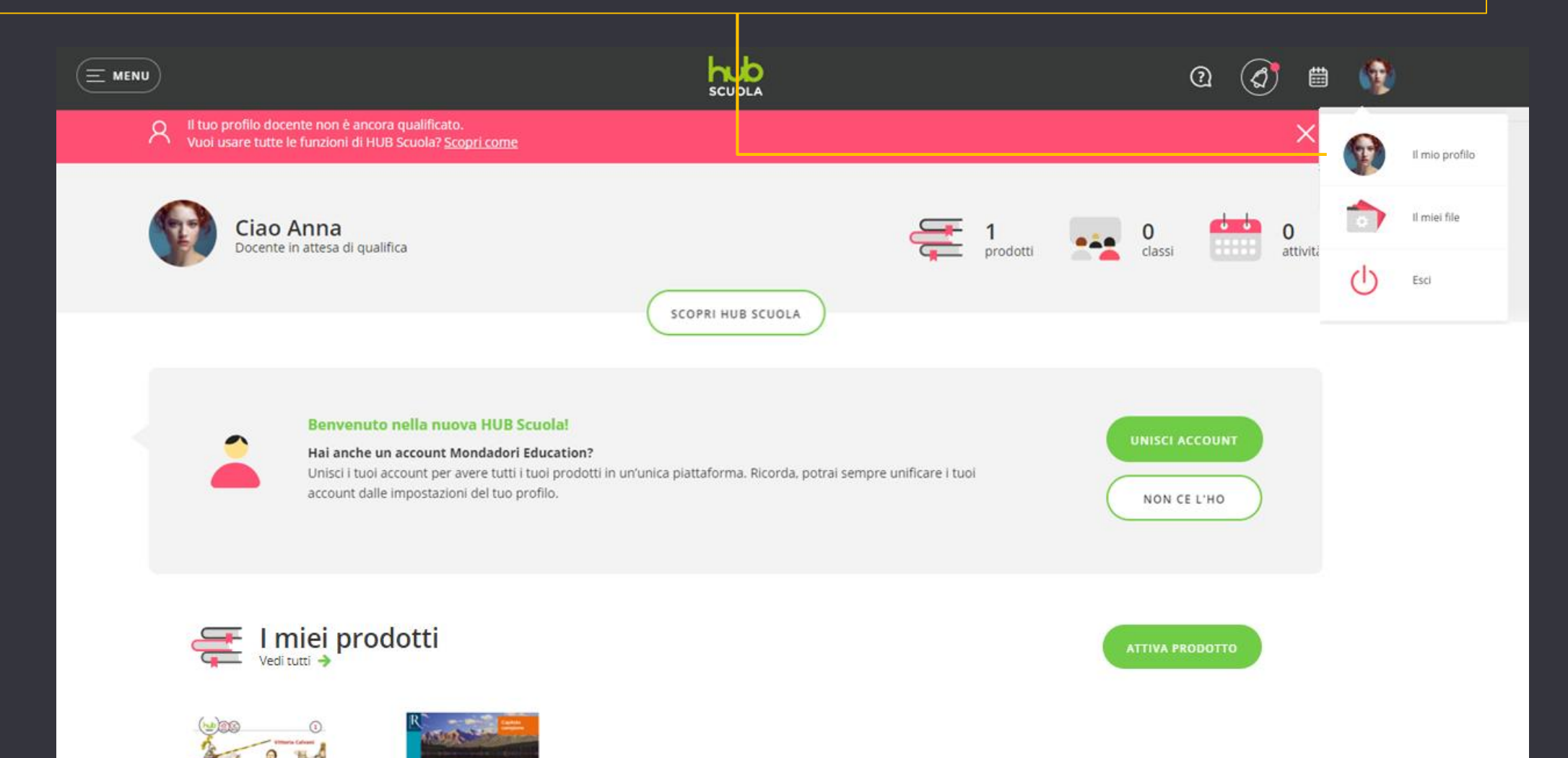

### nella Homepage di Hub Scuola l'utente accede al menu dei servizi.

Al clic sul pulsante

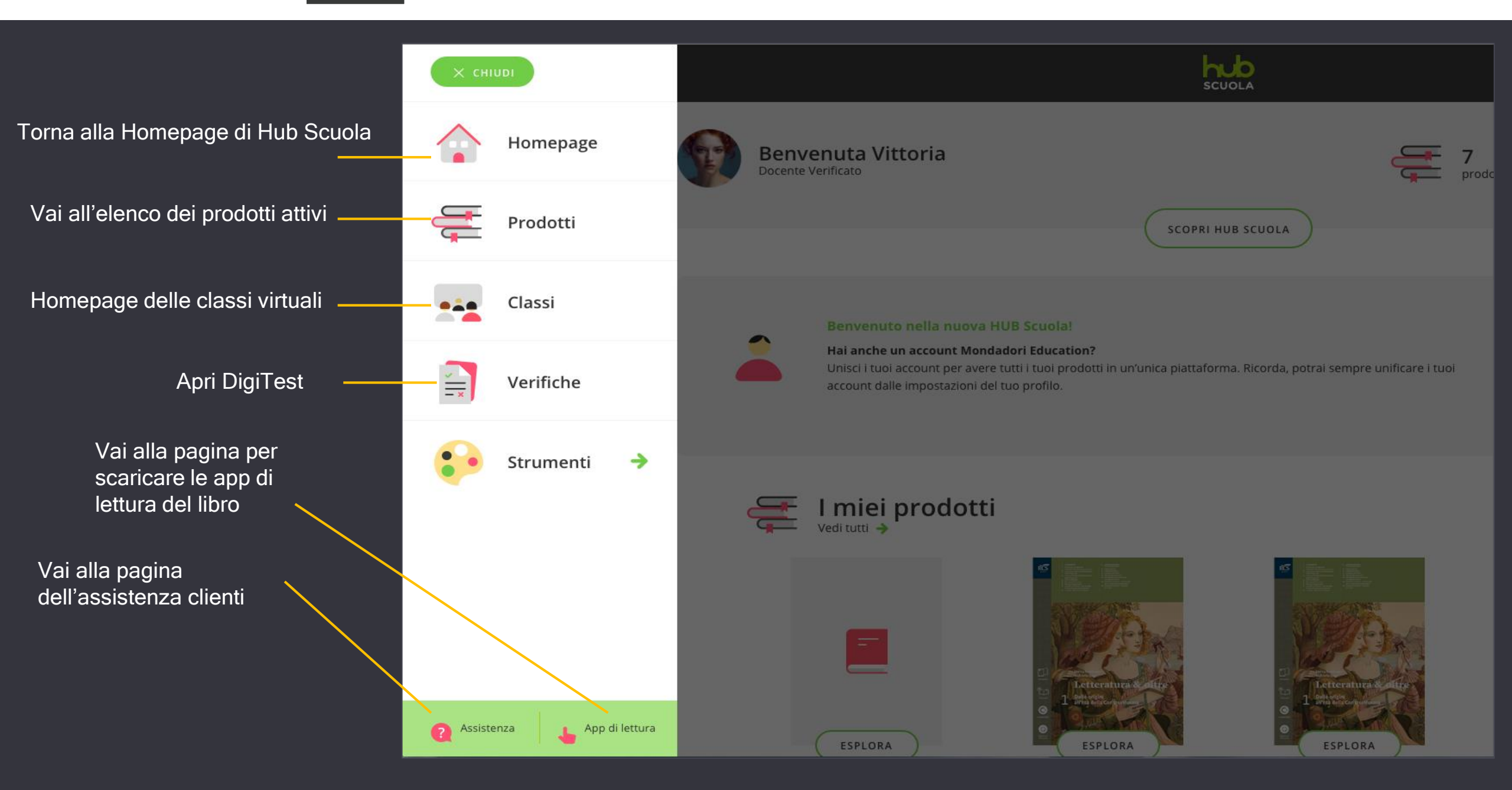

Cliccando sulla lampadina si avvia un tutorial che illustra le principali funzionalità delle pagine «Home» e «Prodotti» Cliccando sul bottone «SCOPRI HUB SCUOLA» potrai accedere a una serie di videotutorial che illustrano le principali funzionalità della piattaforma (alcuni saranno disponibili a breve)

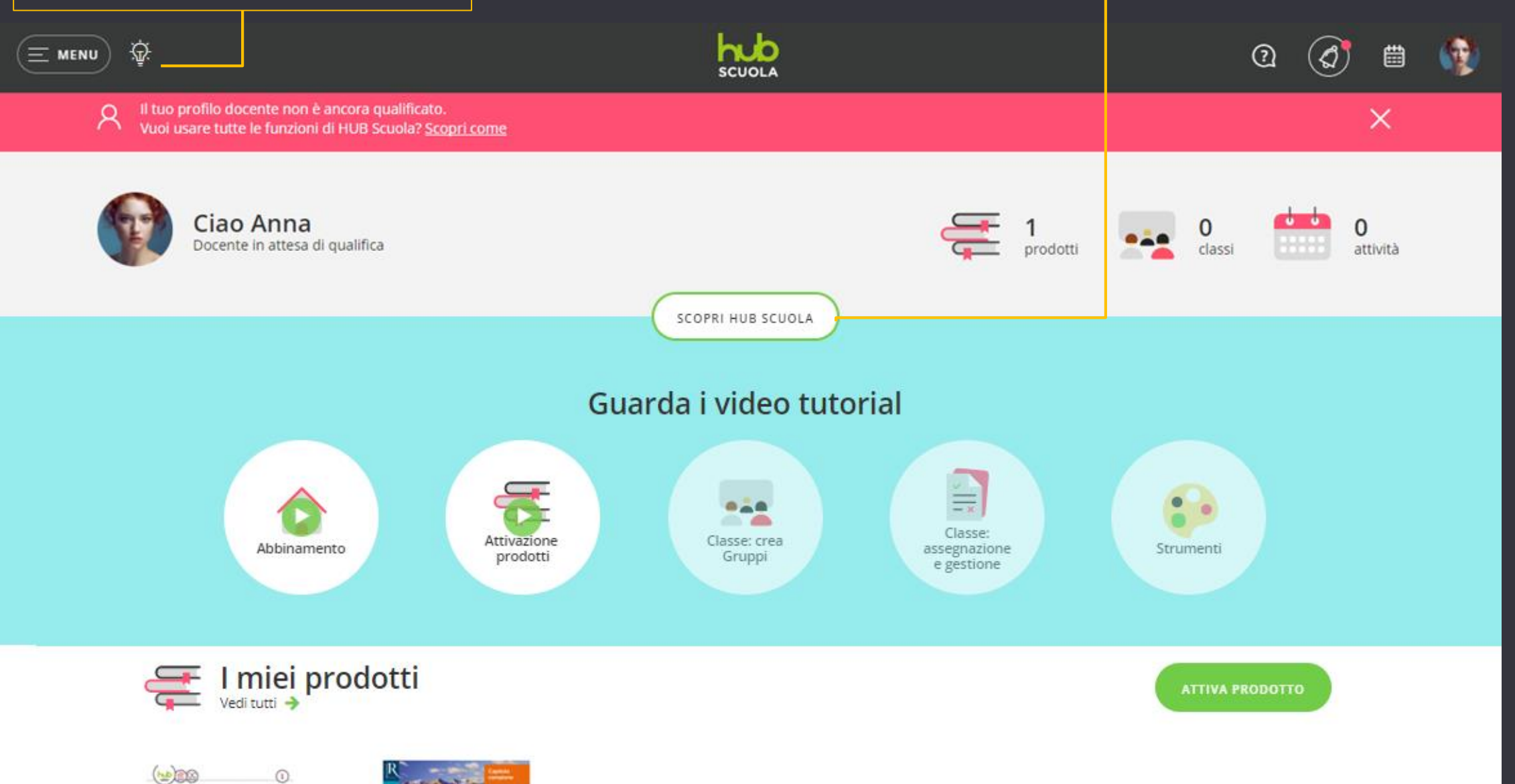

Come attivo un nuovo prodotto?

Nella Homepage, nella sezione I miei prodotti, clicca su

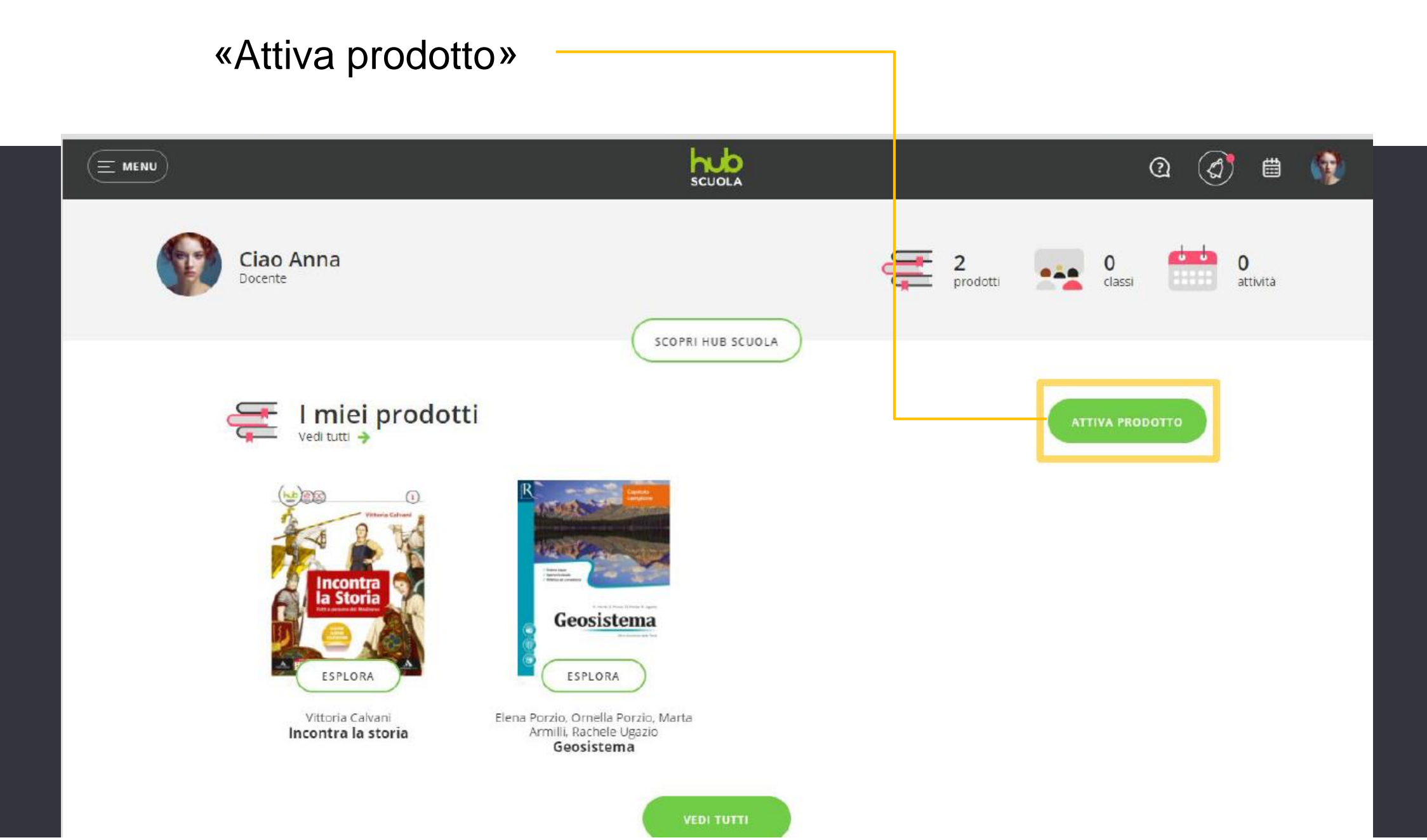

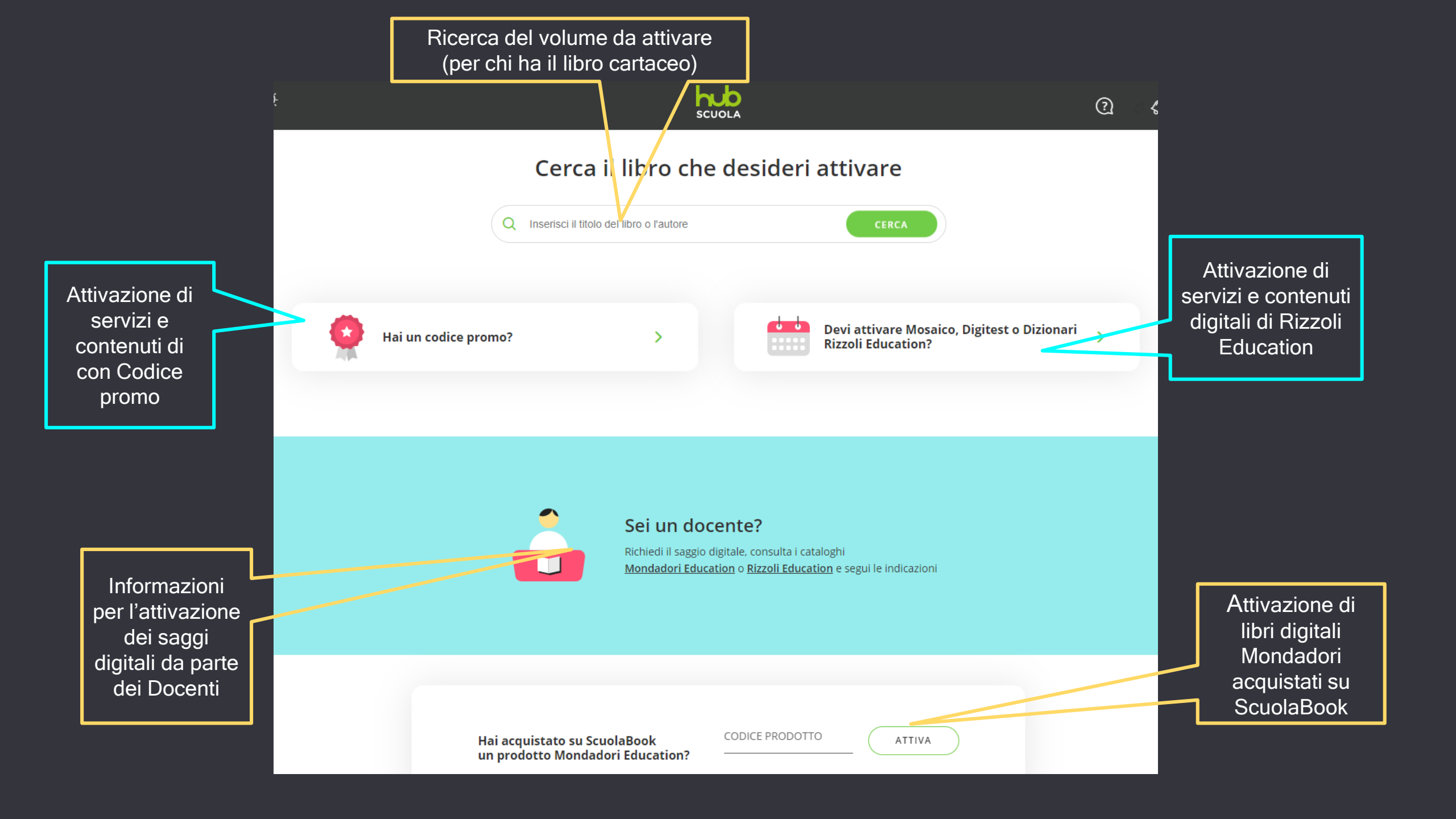

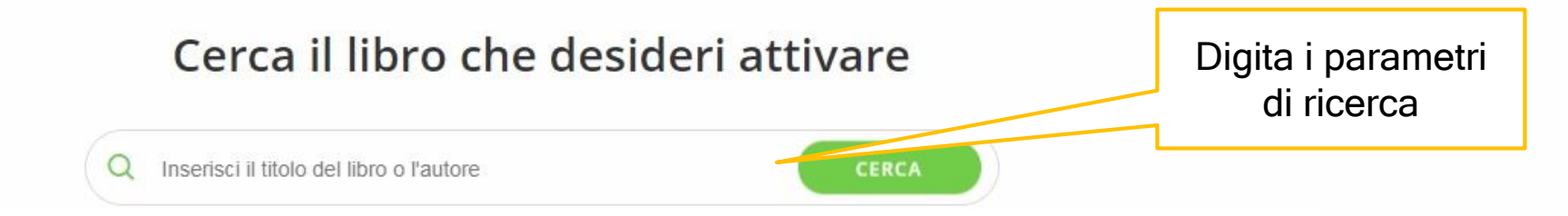

La copertina del prodotto è solo indicativa: inserisci il codice presente sul libro e ti verrà attivato il prodotto corretto.

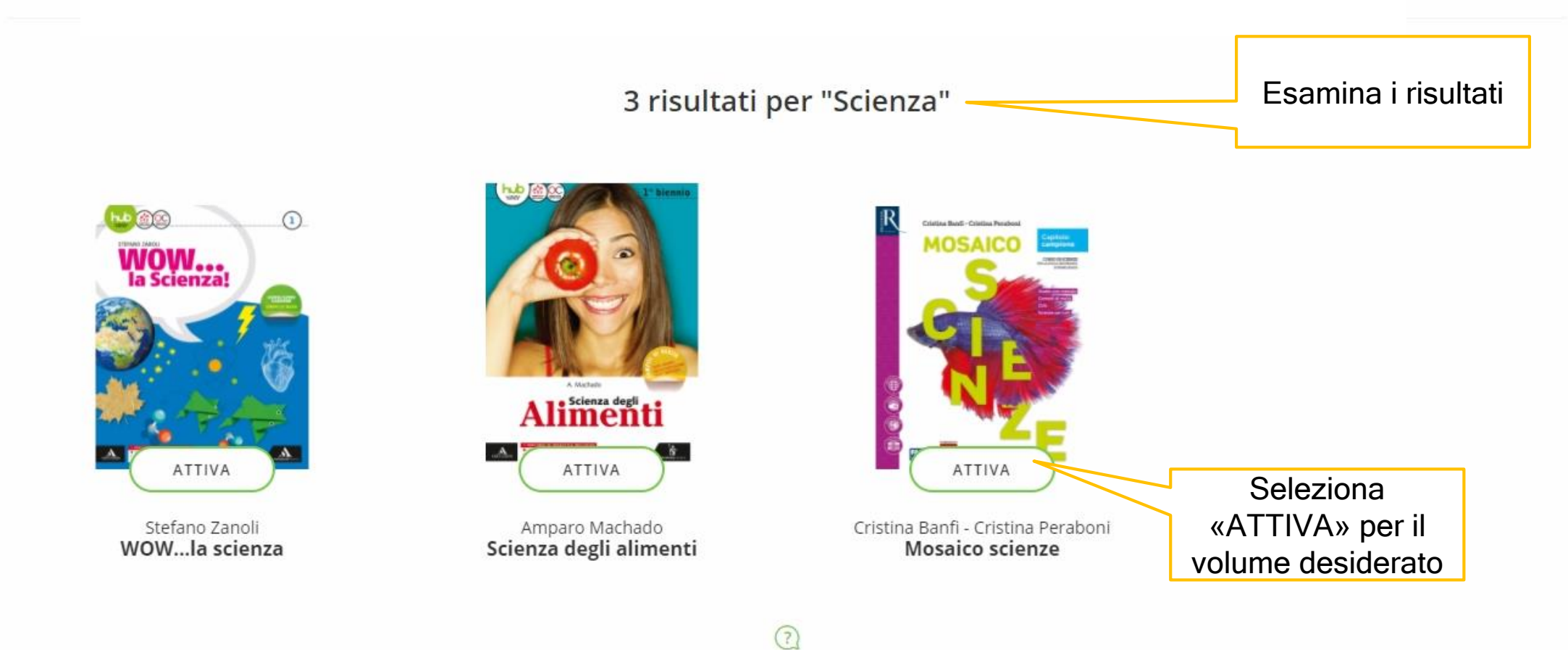

### 2 risultati per "Scienza"

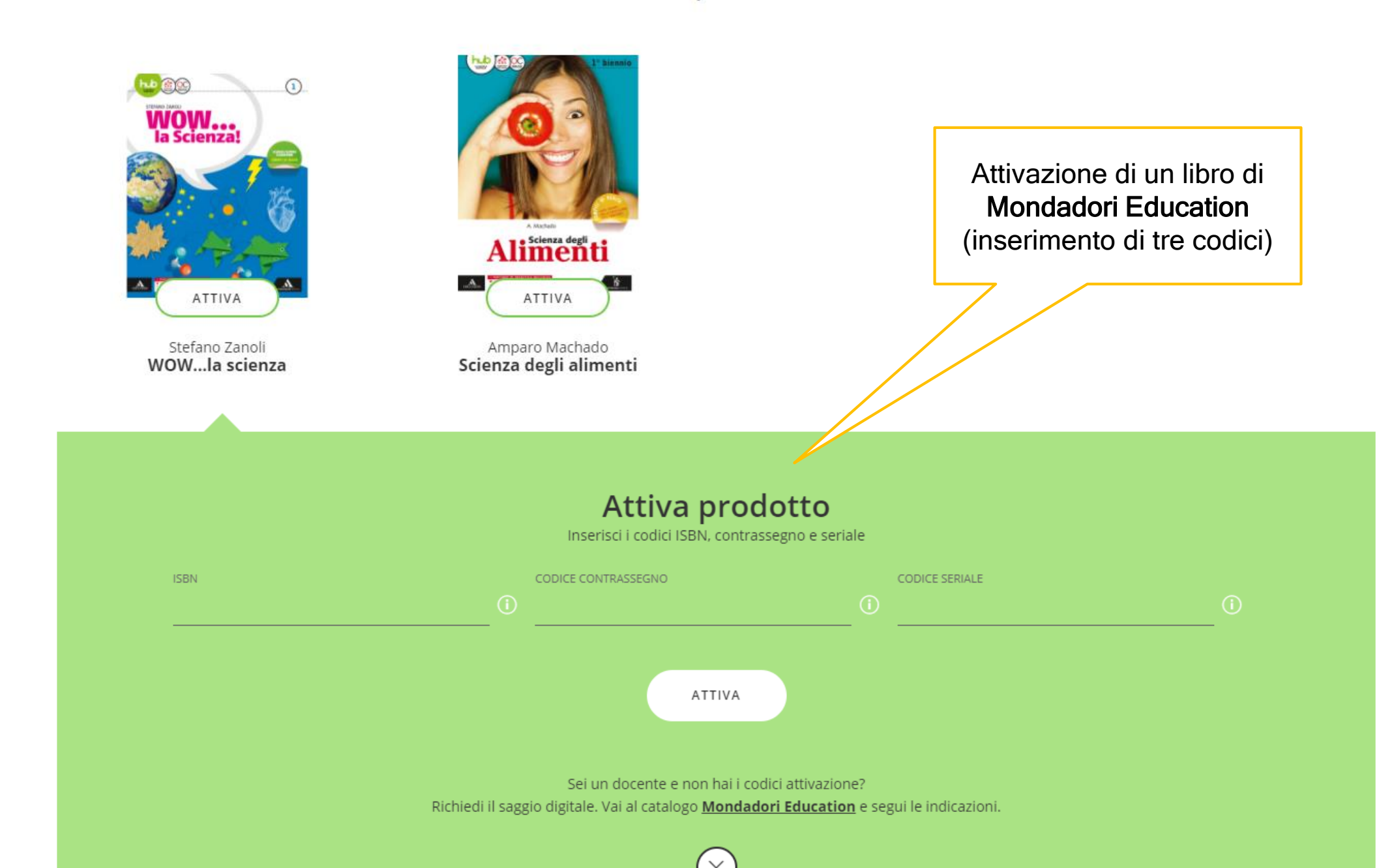

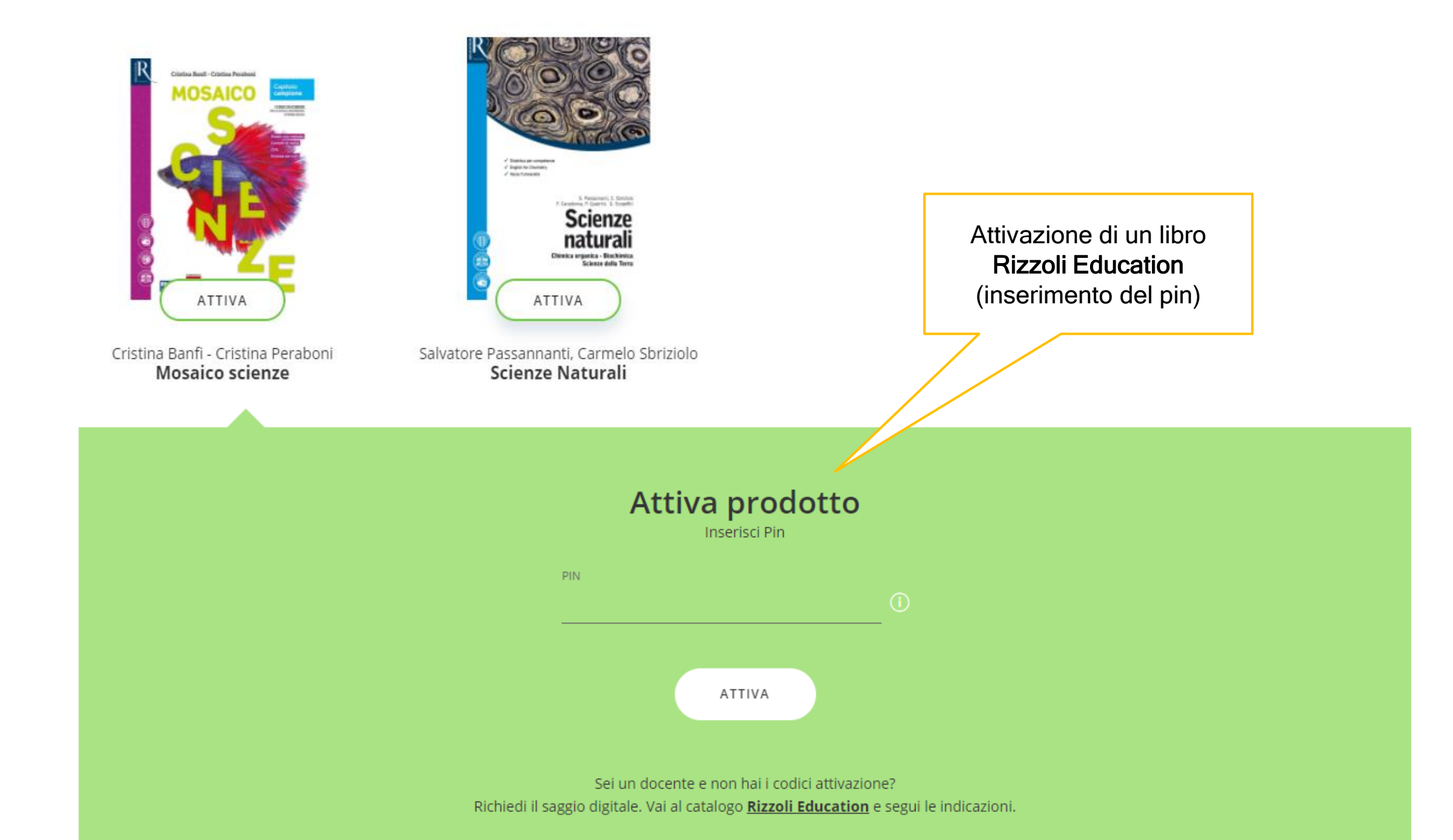

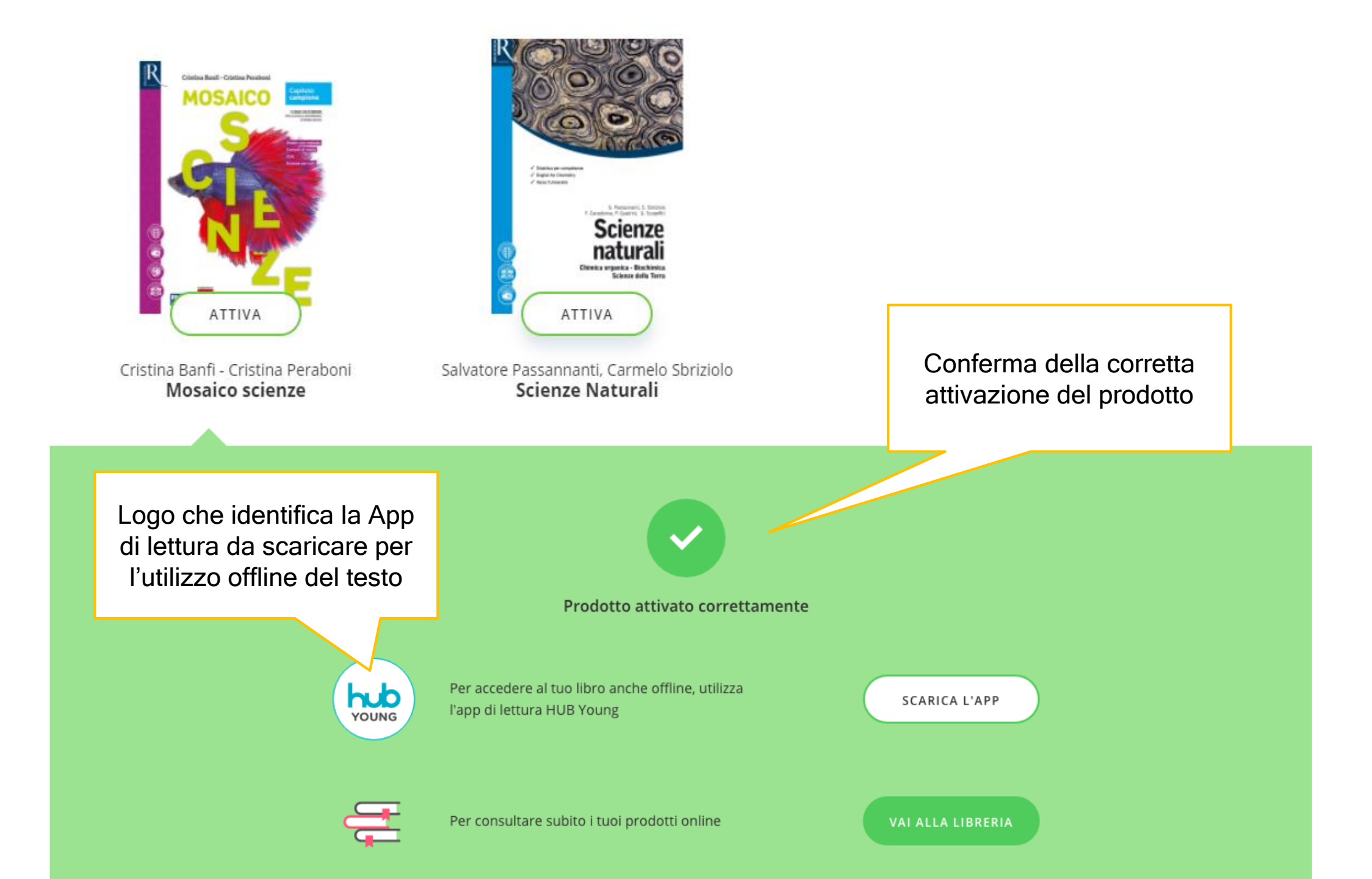

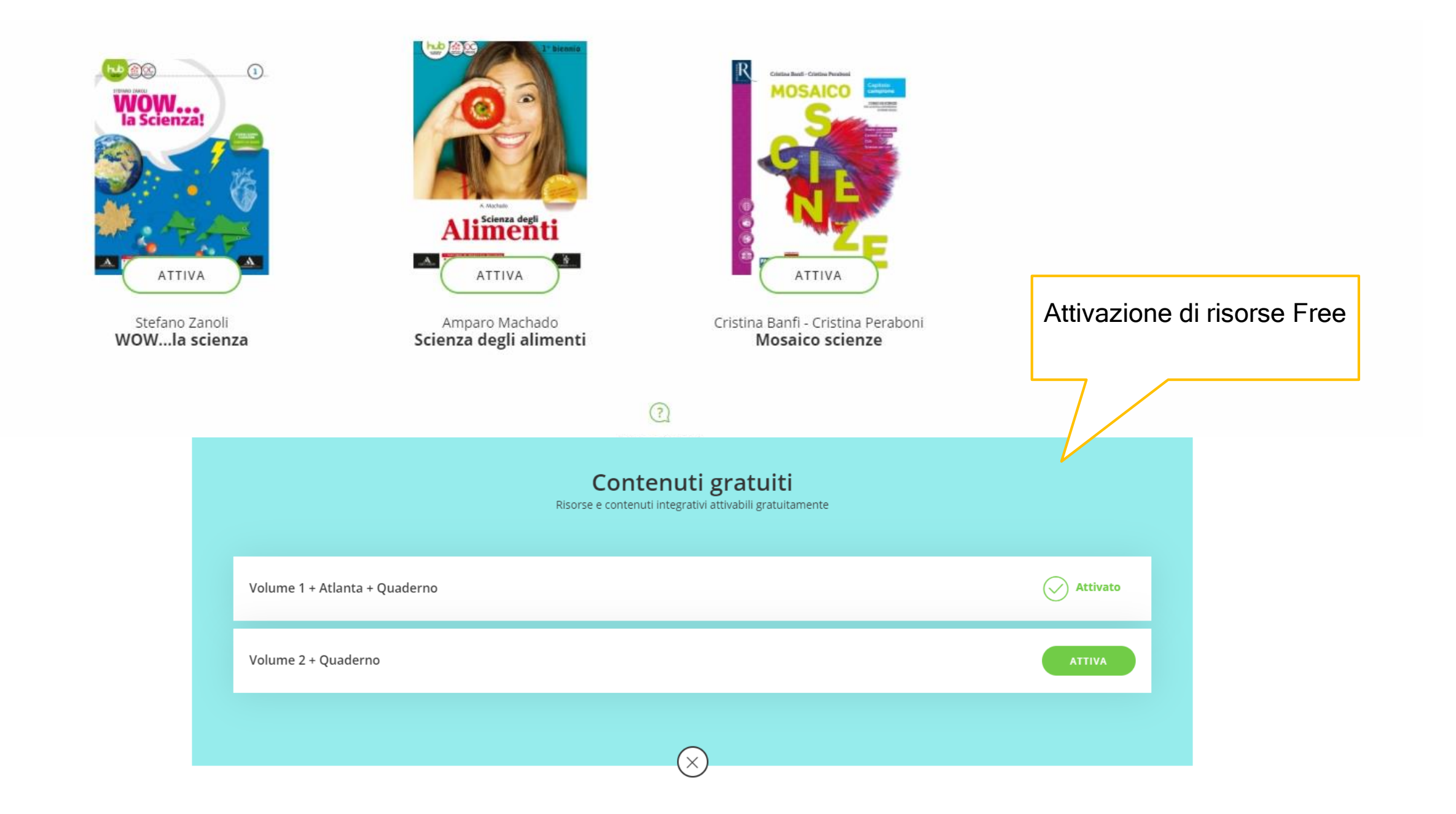

## Visualizza il prodotto attivato nella sezione I miei prodotti

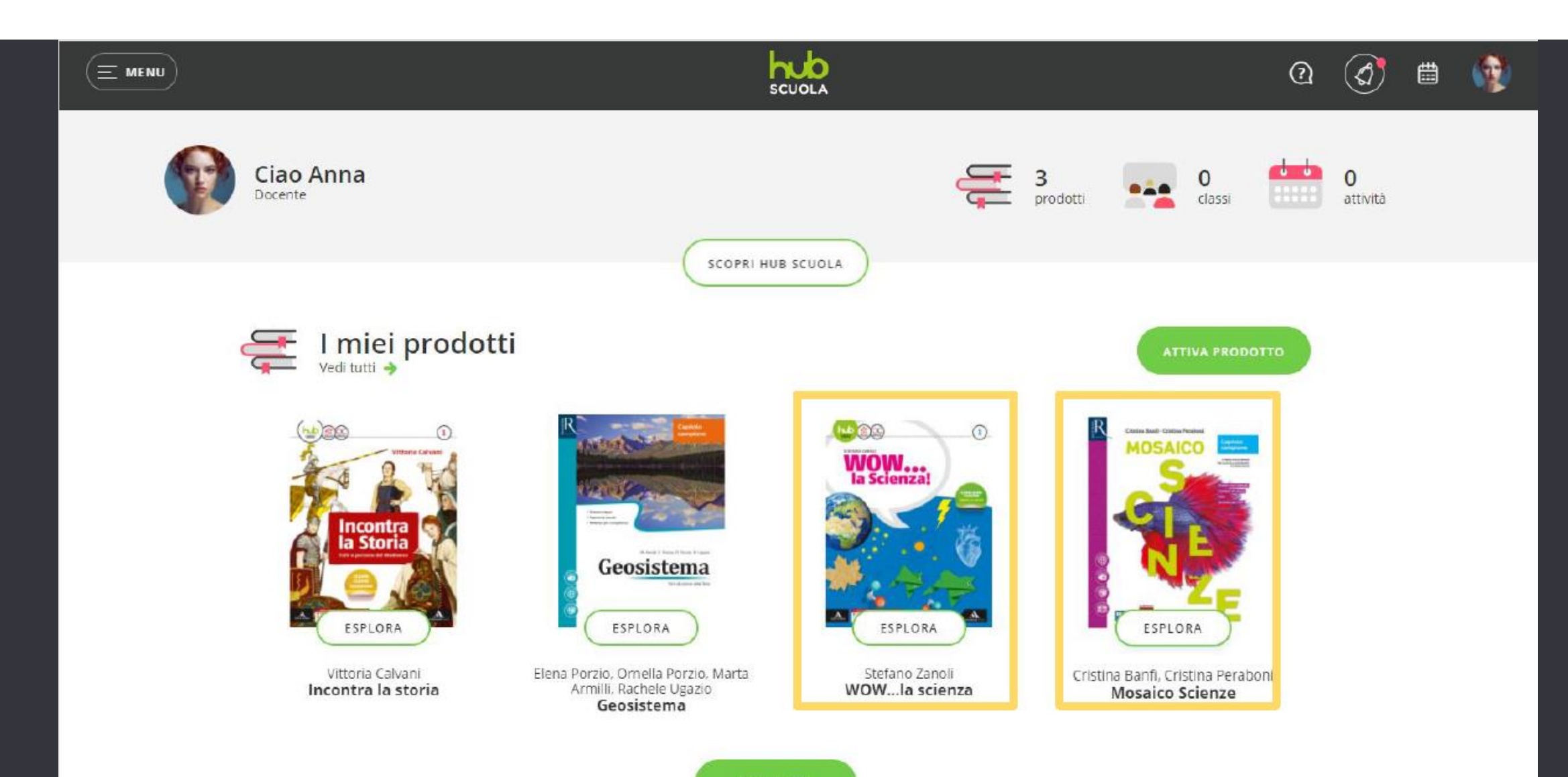

## Esplora i volumi digitali attivati

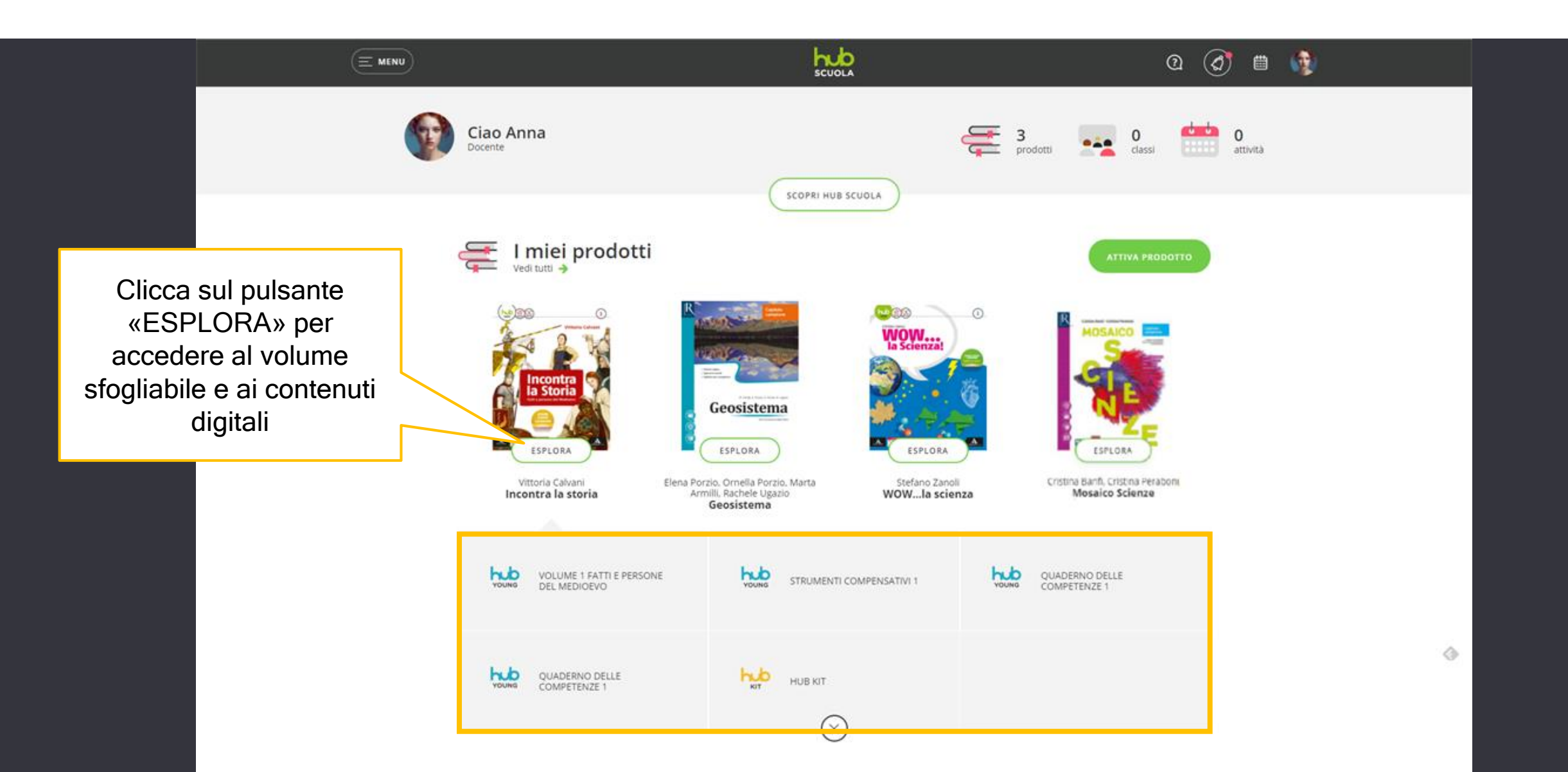

![](_page_41_Picture_0.jpeg)

La pagina «Prodotti» Nella Sezione «I miei prodotti» in Homepage sono presenti le copertine dei prodotti preferiti (MAX 8 copertine)

![](_page_43_Picture_1.jpeg)

👔 👔 App di lettura

Assistenza

Homepage

VEDI TUTTI

![](_page_44_Picture_0.jpeg)

![](_page_45_Picture_0.jpeg)

![](_page_45_Picture_1.jpeg)

Scegli fino a 8 prodotti che vorrai visualizzare nella tua Home personale

![](_page_45_Picture_3.jpeg)

Vittoria Calvani Incontra la storia

![](_page_45_Picture_5.jpeg)

Elena Porzio, Ornella Porzio, Marta Armilli, Rachele Ugazio **Geosistema** 

![](_page_45_Picture_7.jpeg)

Stefano Zanoli WOW...la scienza Tramite gli interruttori è possibile selezionare fino a 8 prodotti ''preferiti'' che verranno sempre visualizzati in homepage personale

## Dove trovo gli altri prodotti digitali attivati?

![](_page_46_Figure_1.jpeg)

Come scarico un volume attivato?

![](_page_48_Picture_0.jpeg)

Vai alla pagina per scaricare le app di lettura del libro

![](_page_49_Picture_0.jpeg)

![](_page_49_Picture_1.jpeg)

![](_page_49_Picture_2.jpeg)

![](_page_49_Picture_3.jpeg)

![](_page_49_Picture_4.jpeg)

![](_page_49_Picture_5.jpeg)

?

Per visualizzare i tuoi libri digitali offline e su mobile scarica la app corrispondente al tuo prodotto e una volta installata accedi con il tuo user e password di HUB Scuola. Per sapere qual è la app da scaricare controlla la copertina del tuo libro, troverai lì il bollo corrispondente alla tipologia di app.

![](_page_50_Figure_1.jpeg)

![](_page_51_Figure_0.jpeg)

SCEGLI UN SISTEMA OPERATIVO E SCARICA L'APP

![](_page_51_Figure_2.jpeg)

Il sito di assistenza di HUB Scuola

| Х СНІИЛІ   |                                                                                                    | ධ 🔕 🛱 🚯  |
|------------|----------------------------------------------------------------------------------------------------|----------|
| Homepage   | R Il tuo profilo docente non è ancora qualificato.<br>Vuoi usare tutte le funzioni di HUB Scuola? <u>Scopri come</u>                                                | ×        |
|            | Ciao Anna 🚝 1 🔲 0                                                                                                    | <b>.</b> |
| Prodotti   | Docente in attesa di qualifica                                                                                                    | attività |
| Classi     | SCOPRI HUB SCUOLA                                                                                                    |          |
|            | Benvenuto nella nuova HUB Scuolal                                                                                                    |          |
| Verifiche  | Hai anche un account Mondadori Education?<br>Unisci i tuoi account per avere tutti i tuoi prodotti in un'unica piattaforma. Ricorda, potrai sempre unificare i tuoi |          |
| Strumonti  |                                                                                                    |          |
| Strumenti  |                                                                                                    |          |
|            | Imiei prodotti     Vai al sito       Vedi tutti +     dell'assistenza di HUB                                                                                        | отто     |
|            | Scuola<br>Scuola                                                                                                    |          |
| Assistenza | ESPLORA                                                                                                    |          |

![](_page_54_Picture_1.jpeg)

![](_page_54_Figure_2.jpeg)

![](_page_55_Figure_0.jpeg)

![](_page_55_Figure_1.jpeg)

35 risultati per "digitest"

SCUOLA

#### QUANTI ESERCIZI PUÒ CONTENERE UNA VERIFICA?

La verifica può contenere da uno a infiniti esercizi.

#### ATTIVARE DIGITEST

Per poter accedere a DigiTest, dopo aver ottenuto il codice PIN dal tuo agente di zona, e importare le verifiche già..

#### ACQUISTARE DIGITEST

Rizzoli Education propone cinque pacchetti DigiTest che possono essere acquistati per una classe, una sezione o una...

#### DIGITEST. MANUALE PER L'USO

Accedi e sfoglia la giuda DIGITEST DOCENTE, scaricandola direttamente sul tuo computer/tablet. Al clic, la guida viene...

#### PER USARE DIGITEST È NECESSARIO IL COLLEGAMENTO A INTERNET?

Si. DigiTest è una piattaforma online.

#### POSSO UTILIZZARE DIGITEST DA UN TABLET?

... maggior parte dei browser per iOS e Android è compatibile con la piattaforma DigiTest.

| SCUOLA                                                            |                                                                                                    | INVIA UNA RICHIESTA                          |  |  |
|-------------------------------------------------------------------|----------------------------------------------------------------------------------------------------|----------------------------------------------|--|--|
|                                                                   |                                                                                                    |                                              |  |  |
| Inserisci parola/                                                 | e da cercare                                                                                                    | CERCA                                        |  |  |
|                                                                   |                                                                                                    |                                              |  |  |
|                                                                   |                                                                                                    |                                              |  |  |
| Assistenza                                                        |                                                                                                    |                                              |  |  |
| Acquisto e attivazione<br>prodotti                                | Attivare DigiTest                                                                                                    | \$                                           |  |  |
| Come attivare un<br>prodotto                                      | Per poter accedere a DigiTest, dopo aver ottenuto il codice PIN dal tuo agen                                                                                                    | i <u>te di zona</u> , e importare            |  |  |
| Come acquistare un                                                | le verifiche già pronte offerte, registrati su hubscuola.it ed entra nella tua Hom<br>registrato su mondadorieducation.it oppure su rizzolieducation.it utilizza le cre                                                                                                    | epage; se sei già<br>edenziali d'accesso che |  |  |
| Guide e tutorial                                                  | ti sono state fornite al momento dell'iscrizione.                                                                                                    |                                              |  |  |
|                                                                   | Per saperne di più vai a <u>"Acauistare Diaitest"</u> .                                                                                                    |                                              |  |  |
|                                                                   | <ol> <li>Inserisci il codice di attivazione nella buca "Devi attivare Mosaico, Digites<br/>Education?" che troverai nella sezione "Prodotti" e fai clic su "ATTIVA".</li> </ol>                                                                                                    | st o Dizionari Rizzoli                       |  |  |
|                                                                   |                                                                                                    |                                              |  |  |
| Devi attivare Mosaico, Digitest o Dizionari<br>Rizzoli Education? |                                                                                                    |                                              |  |  |
|                                                                   | CODICE PRODOTTO ATTIVA                                                                                                    |                                              |  |  |
|                                                                   | Inserendo correttamente il codice ti comparirà la finestra di conferma di attiva<br>2. Una volta attivato DigiTest potrai accedere alla piattaforma dalla voce Men                                                                                                    | zione.<br>u che troverai nella               |  |  |
|                                                                   | barra superiore: clicca nella sezione "Verifiche" per consultare il prodotto atti                                                                                                    | vato.                                        |  |  |
| Image: Managare     Image: Managare     Managare     Managare     |                                                                                                    |                                              |  |  |
|                                                                   | Producti Latin E Contracti Di Latin e Contracti Di Latin e Contracti Di |                                              |  |  |
|                                                                   | are Classi Official                                                                                                    | <u> </u>                                     |  |  |
|                                                                   | Verliche                                                                                                    |                                              |  |  |
|                                                                   |                                                                                                    |                                              |  |  |
|                                                                   |                                                                                                    |                                              |  |  |
|                                                                   |                                                                                                    |                                              |  |  |

#### ACCEDERE A DIGITEST

![](_page_56_Picture_0.jpeg)

# Come possiamo aiutarti?

#### Inserisci parola/e da cercare

![](_page_56_Picture_5.jpeg)

## Gli argomenti trattati

![](_page_56_Figure_7.jpeg)

| Assistenza       |   |
|------------------|---|
| Indirizzo email* |   |
|                  |   |
| Ruolo            |   |
| -                | * |
|                  |   |

#### Ciclo scolastico\*

-

-

#### Casa editrice\*

#### \*\*\*\*\*\*\*\*\* Mondadori Education (Arnoldo Mondadori Scuola, Carlo Signorelli Scuola, Einaudi Scuola, Electa Scuola, Juvenilia Scuola, Le Monnier, Le Monnier Scuola, Macmillan Education, Minerva Scuola, Mondadori for English, Mursia Scuola, Piemme Scuola, Poseidonia Scuola, Scuola e Azienda) \*\*\*\*\*\*\*\*\* Rizzoli Education (Calderini, Edagricole Scolastico, Edinumen, Edizioni del Quadrifoglio, Etas, Fabbri Editori, Hachette, La Nuova Italia, Markes, Oxford University Press, Rizzoli Languages, Sansoni per la Scuola, Tramontana)

# Numero di telefono Ho bisogno del vostro aiuto per -Oggetto\* Descrizione\*

Scrivi la tua richiesta. Un agente dell'assistenza risponderà appena possibile

# Grazie dell'attenzione

HUB Scuola assistenza@hubscuola.it